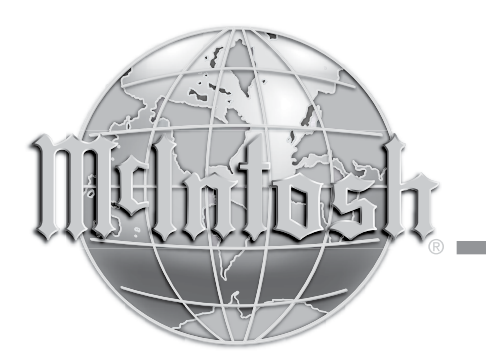

McIntosh Laboratory, Inc. 2 Chambers Street Binghamton, New York 13903-2699 Phone: 607-723-3512 www.mcintoshlabs.com

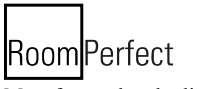

Manufactured under license from Lyngdorf Audio A/S. ROOMPERFECT is a registered trademark and the ROOMPERFECT logo is a trademark of Lyngdorf Audio A/S. (C) Lyngdorf Audio A/S 2009.

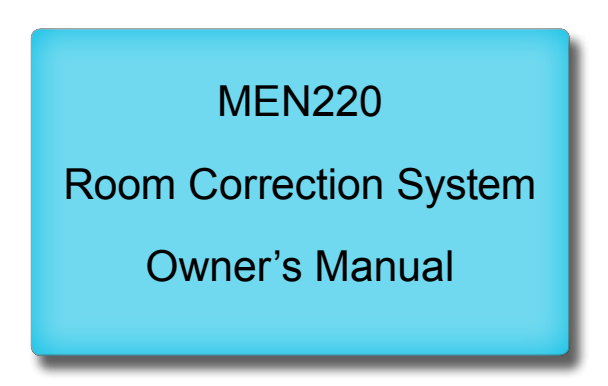

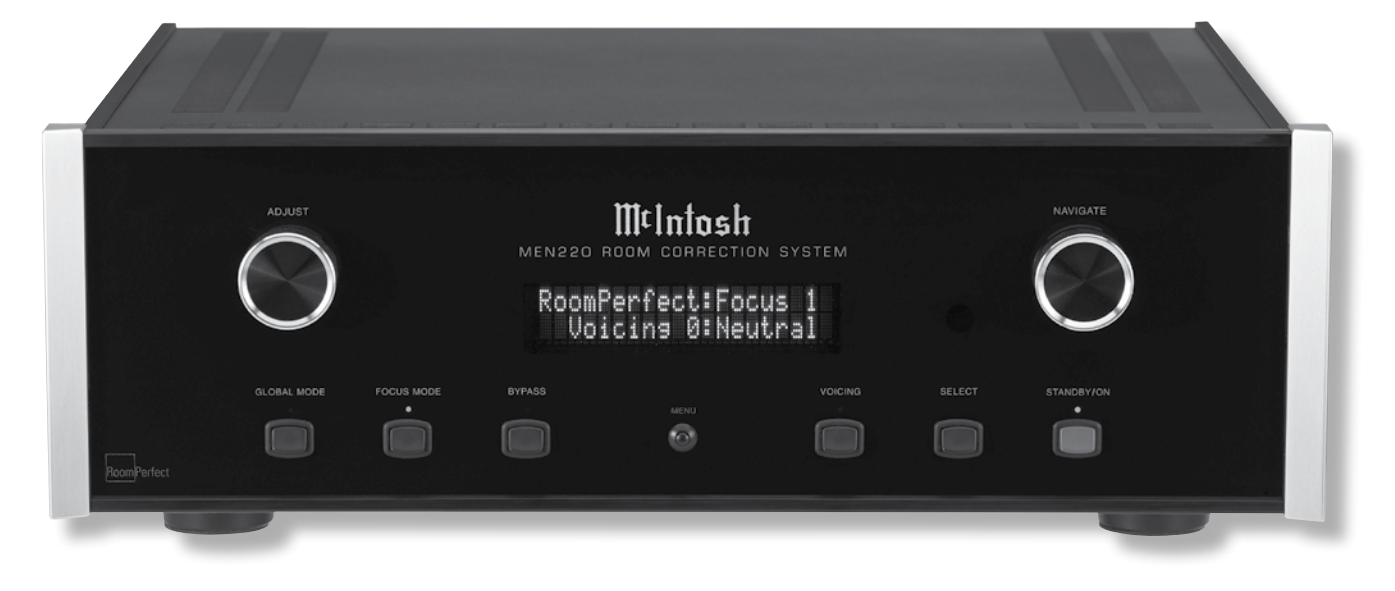

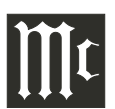

The lightning flash with arrowhead, within an equilateral triangle, is intended to alert the user to the presence of uninsulated "dangerous voltage" within the product's enclosure that may be of sufficient magnitude to constitute a risk of electric shock to persons.

WARNING - TO REDUCE RISK OF FIRE OR ELECTRICAL SHOCK, DO NOT EXPOSE THIS EQUIPMENT TO RAIN OR MOISTURE.

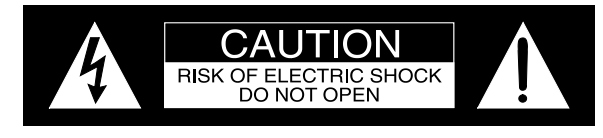

AVIS RISQUE DE CHOC ELECTRIQUE - NE PAS OUVRIR.

# NO USER-SERVICEABLE PARTS INSIDE. REFER SERVICING TO QUALIFIED PERSONNEL.

The exclamation point within an equilateral triangle is intended to alert the user to the presence of important operating and maintenance (servicing) instructions in the literature accompanying the appliance.

To prevent the risk of electric shock, do not remove cover or back. No user-serviceable parts inside.

# IMPORTANT SAFETY INSTRUCTIONS!

# PLEASE READ THEM BEFORE OPERATING THIS EQUIPMENT.

- 1. Read these instructions.
- 2. Keep these instructions.
- 3. Heed all warnings.
- 4. Follow all instructions.
- 5. Do not use this apparatus near water.
- 6. Clean only with a dry cloth.
- 7. Do not block any ventilation openings. Install in accordance with the manufacturer's instructions.
- 8. Do not install near any heat sources such as radiators, heat registers, stoves, or other apparatus (including amplifiers) that produce heat.
- 9. Do not defeat the safety purpose of the polarized or grounding-type plug. A polarized plug has two blades with one wider than the other. A grounding type plug has two blades and a

third grounding prong. The wide blade or the third prong are provided for your safety. If the provided plug does not fit into your outlet, consult an electrician for replacement of the obsolete outlet.

- 10. Protect the power cord from being walked on or pinched particularly at plugs, convenience receptacles, and the point where they exit from the apparatus.
- 11. Only use attachments/accessories specified by the manufacturer.
- 12. Use only with the cart, stand, tripod, bracket, or table specified by the manufacturer, or sold with the apparatus. When a cart is used, use caution when moving the cart/apparatus combination to avoid injury from tip-over.
- 13. Unplug this apparatus during lightning storms or when unused for long periods of time.
- 14. Refer all servicing to qualified service personnel. Servicing is required when the apparatus has been damaged in any way, such as power-

supply cord or plug is damaged, liquid has been spilled or objects have fallen into the apparatus, the apparatus has been exposed to rain or moisture, does not operate normally, or has been dropped.

- 15. Do not expose this equipment to dripping or splashing and ensure that no objects filled with liquids, such as vases, are placed on the equipment.
- 16. To completely disconnect this equipment from the a.c. mains, disconnect the power supply cord plug from the a.c. receptacle.
- 17. The mains plug of the power supply cord shall remain readily operable.
- 18. Do not expose batteries to excessive heat such as sunshine, fire or the like.
- 19. Connect mains power supply cord only to a mains socket outlet with a protective earthing connection.

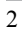

## Thank You

Your decision to own this McIntosh MEN220 Room Correction System ranks you at the very top among discriminating music listeners. You now have "The Best." The McIntosh dedication to "Quality," is assurance that you will receive many years of musical enjoyment from this unit.

Please take a short time to read the information in this manual. We want you to be as familiar as possible with all the features and functions of your new McIntosh.

## **Please Take A Moment**

The serial number, purchase date and McIntosh Dealer name are important to you for possible insurance claim or future service. The spaces below have been provided for you to record that information:

| Serial Number: |  |
|----------------|--|
|                |  |
| Purchase Date: |  |
|                |  |
| Dealer Name:   |  |

**Technical Assistance** 

If at any time you have questions about your McIntosh product, contact your McIntosh Dealer who is familiar with your McIntosh equipment and any other brands that may be part of your system. If you or your Dealer wish additional help concerning a suspected problem, you can receive technical assistance for all McIntosh products at:

McIntosh Laboratory, Inc. 2 Chambers Street Binghamton, New York 13903 Phone: 607-723-3512 Fax: 607-724-0549

## **Customer Service**

If it is determined that your McIntosh product is in need of repair, you can return it to your Dealer. You can also return it to the McIntosh Laboratory Service Department. For assistance on factory repair return procedure, contact the McIntosh Service Department at:

McIntosh Laboratory, Inc. 2 Chambers Street Binghamton, New York 13903 Phone: 607-723-3515 Fax: 607-723-1917

## **General Information**

- 1. For additional connection information, refer to the owner's manual(s) for any component(s) connected to the MEN220 Room Correction System.
- 2. The Main AC Power going to the MEN220 and any other McIntosh Component(s) should not be applied until all the system components are connected together. Failure to do so could result in malfunctioning of some or all of the system's normal operations. When the MEN220 and other McIntosh Components are in their Standby Power Off Mode, the Microprocessor's Circuitry inside each component is active and communication is occurring between them.
- 3. Sound Intensity is measured in units called Decibels and "dB" is the abbreviation.
- 4. The IR Input, with a 3.5mm mini phone jack, is configured for non-McIntosh IR sensors such as a Xantech Model HL85BK Kit. Use a Connection Block such as a Xantech Model ZC21 when two or more IR sensors need to be connected to the MEN220. To avoid possible interaction, disable the MEN220 Front Panel Sensor. Refer to "Advanced Settings" on page 22.
- 5. When discarding the unit, comply with local rules or regulations. Batteries should never be thrown away or incinerated but disposed of in accordance with the local regulations concerning battery disposal.
- 6. For additional information on the MEN220 and other McIntosh Products please visit the McIntosh Web Site at www.mcintoshlabs.com.

## **Table of Contents**

| 2 |
|---|
| 3 |
| 3 |
| 3 |
| 4 |
| 4 |
| 5 |
| 5 |
| 6 |
| 7 |
|   |

#### **Connections:**

| Rear Panel Connections    | 8    |
|---------------------------|------|
| How to Connect the MEN220 | 9-12 |

## **Remote Control:**

| Remote Control Push-buttons   | 14 |
|-------------------------------|----|
| How to use the Remote Control | 15 |

## **Front Panel:**

Front Panel Displays, Controls and Push-buttons.... 16

## Setup:

| <b>A</b>                      |  |
|-------------------------------|--|
| How to Operate the Setup Mode |  |
| Default Settings              |  |
| Input Connection Settings     |  |
| Output Settings               |  |
| Advanced Settings             |  |
| RoomPerfect                   |  |
|                               |  |

## **Operation:**

| -      |             |               |   |       |
|--------|-------------|---------------|---|-------|
| How to | Operate the | <b>MEN220</b> | ) | 28-29 |

## Additional Information:

| Specifications      | 30 |
|---------------------|----|
| Packing Instruction | 31 |

## **Connector and Cable Information**

## **XLR** Connectors

Below is the Pin configuration for the XLR Balanced Output Connectors on the MEN220. Refer to the dia-

grams for connections: PIN 1: Shield/Ground PIN 2: + Signal PIN 3: - Signal

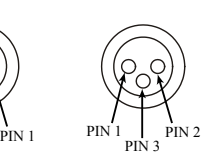

Power

Illumination

Ground

Control

Meter

Control

Pass Thru

## **Power Control Connectors**

The Power Control Input Jack receives Power On/Off

PIN 3

Signals (+12 volt/0 volt) when connected to other McIntosh Components. The Power Control Output Jack sends Power On/Off Signals (+12 volt/0 volt) when connected to other

McIntosh Components. An additional connection is for controlling the illumination of the Power Output Meters on McIntosh Power Amplifiers. A 3.5mm stereo mini phone plug is used for connection to the Power Control Jacks.

## Data and IR Input Port Connectors

The MEN220 Data In Port receives Remote Control Signals. A 3.5mm stereo mini phone plug is used for connection. The IR IN Port also uses a 3.5mm stereo mini phone plug and allow the connection of IR Receivers to the MEN220.

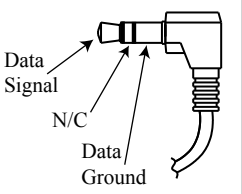

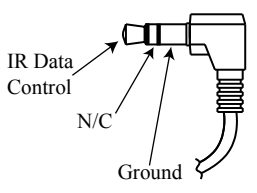

## **RS232 DB9 Connector Pin Layout**

 1. N/C
 6. N/C

 2. Data Out (TXD)
 7. N/C

 3. Data In (RXD)
 8. N/C

 4. N/C
 9. N/C

 5. Gnd.
 9. N/C

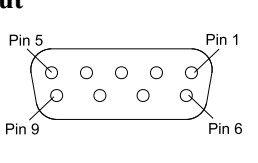

#### **Microphone XLR Connectors**

Below is the Pin configuration for the Microphone Connector on the MEN220. Refer to the diagram for connections:

PIN 1: Shield/Ground PIN 2: Signal PIN 3: +8.9VDC

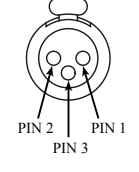

## Introduction

The MEN220 Room Correction System is an elegant instrument for restoring superb sound reproduction to your audio system by measuring and correcting for less than ideal room acoustics. The MEN220 uses the latest in technology to quickly restore proper musical balance in a minimum amount of time. The McIntosh Sound is "The Sound of the Music Itself."

## **Performance Features**

#### Room Correction

The MEN220 uses the latest in technology to restore musical balance to audio systems located in rooms with less then ideal acoustics, whether the system is two channel or multichannel.

## • Focus and Global Settings

The MEN220 provides for measurement and correction for up to eight specific listening locations (Focus Positions) in a room. It also measures additional locations in the room and produces a Global Room Correction for listening anywhere in the room.

#### • Electronic Crossover

The advanced two way electronic crossover built into the MEN220 provides the best way for adding true biamplification to your audio system.

## • Variable Crossover Settings

The variable crossover in the MEN220 allows the crossover frequency to be set from 10Hz to 20,000Hz. Select from three available crossover slope rates for both the Butterworth or Linkwitz-Riley Filter Types.

## • Listening Equalization Curves

The MEN220 has six preset Equalization Curves to choose from when listening to various type of music.

## Custom Equalization Curves

Create up to six Custom Equalization Curves using the McIntosh MEN220 PC Guide App for Custom Equalization Curves, available for download from McIntosh's Web Site<sup>1</sup>.

#### • Precision Measurement Microphone

The MEN220 is supplied with an Omnidirectional Electret Condenser Microphone to accurately measure the Loudspeaker performance together with Room Acoustics. The microphone has high resistance to vibrations, flat frequency response and a high signal-tonoise ratio. It is "phantom power" from the MEN220 via the balanced cable.

## • Professional Microphone Stand with Boom

The MEN220 is supplied with a professional type adjustable height microphone stand. The Boom Adapter allows for easy placement of the Precision Microphone for precise Focus Measurements.

## • Multiple Outputs

The MEN220 has both Unbalanced and Balanced Outputs of which permit long cable lengths without a loss in sound quality.

## • Multi-Function Front Panel Display

The Front Panel Information Display indicates various setup and operational functions.

#### • Power Control and Full Function Remote Control

The Power Control Input connection provides convenient Turn-On/Off of the MEN220 when connected to a McIntosh System. The Remote Control push-buttons provide complete control of the MEN220 operating functions.

#### • Special Power Supply

The custom designed high efficiency Power Supply has Multiple Regulators to ensure stable noise free operation even with power line variation.

#### • Extruded Side Panels

The sides of the MEN220 are extruded aluminum panels with a bead blast textured surface and a black anodized finish.

## • Fiber Optic Solid State Front Panel Illumination

The Illumination of the Glass Front Panel is accomplished by the combination of custom designed Fiber Optic Light Diffusers and extra long life Light Emitting Diodes (LEDs). This provides even Front Panel Illumination and is designed to ensure the pristine beauty of the MEN220 will be retained for many years.

## Dimensions

The following dimensions can assist in determining the best location for your MEN220.

## Front View of the MEN220

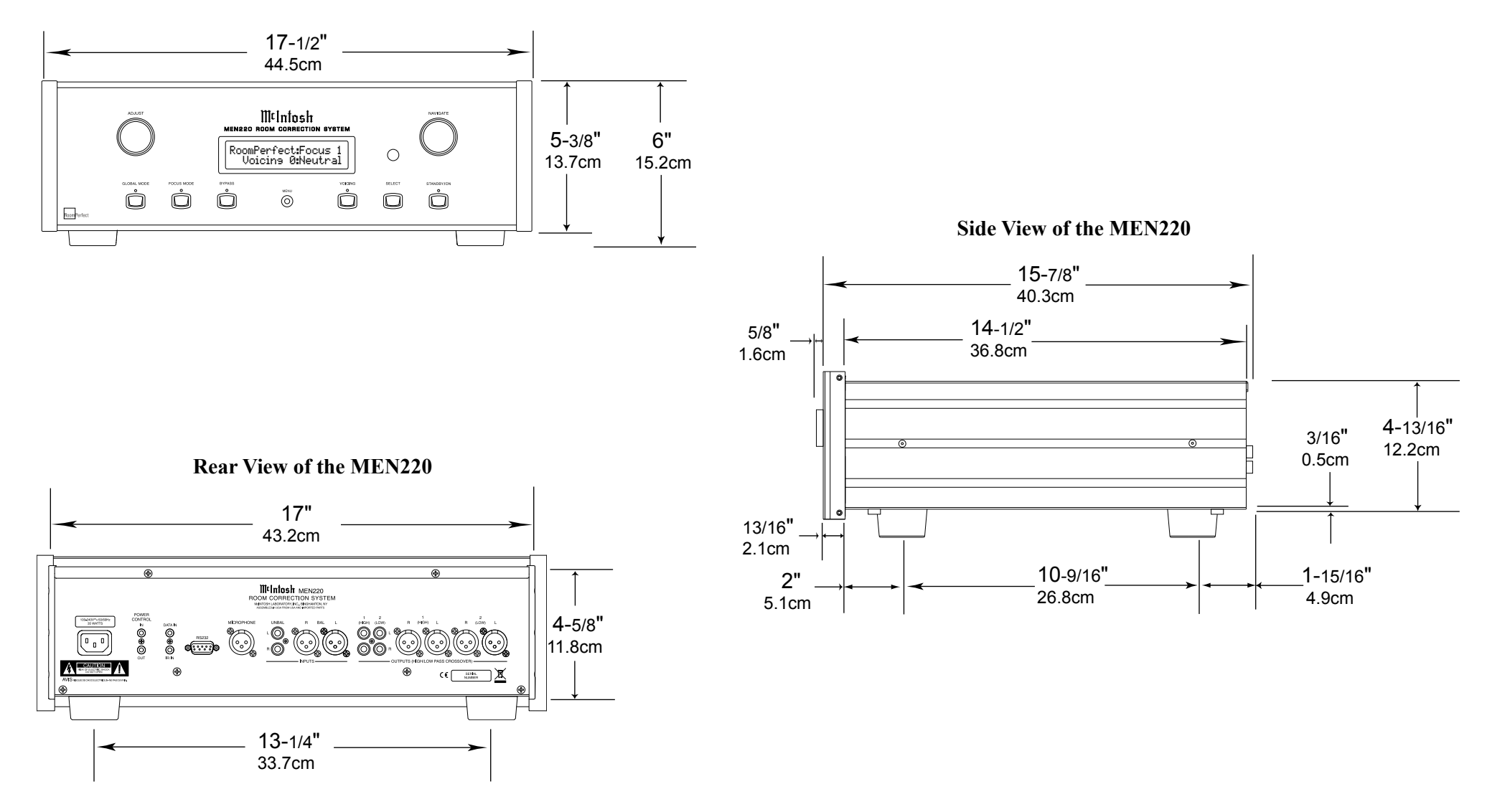

## Installation

The MEN220 can be placed upright on a table or shelf, standing on its four feet. It also can be custom installed in a piece of furniture or cabinet of your choice. The four feet may be removed from the bottom of the MEN220 when it is custom installed as outlined below. The four feet together with the mounting screws should be retained for possible future use if the MEN220 is removed from the custom installation and used free standing. The required panel cutout, ventilation cutout and unit dimensions are shown.

Always provide adequate ventilation for your MEN220. Cool operation ensures the longest possible operating life for any electronic instrument. Do not install the MEN220 directly above a heat generating component such as a high powered amplifier. If all the components are installed in a single cabinet, a quiet running ventilation fan can be a definite asset in maintaining all the system components at the coolest possible operating temperature.

When the MEN220 is placed free-standing on a flat surface, allow at least 2 inches (5.1cm) above the top, 2 inches (5.1cm) below the bottom and 2 inches (5.1cm) on each side of the MEN220, so airflow is not obstructed. Allow 19-1/2 inches (49.5cm) depth behind the front panel. Allow 1-7/16 inch (3.7cm) in front of the mounting panel for knob clearance.

A custom cabinet installation should provide the minimum spacing dimensions for cool operation. Allow at least 2 inches (5.1cm) above the top, 2 inches (5.1cm) below the bottom and 2 inches (5.1cm) on each side of the MEN220, so airflow is not obstructed. The Custom Cabinet should be open backed and at least 12 inches (30.5cm) away from any surface such as a wall. Be sure to cut out a ventilation hole in the mounting shelf according to the dimensions in the drawing. Allow 1-7/16 inch (3.7cm) in front of the mounting panel for knob clearance.

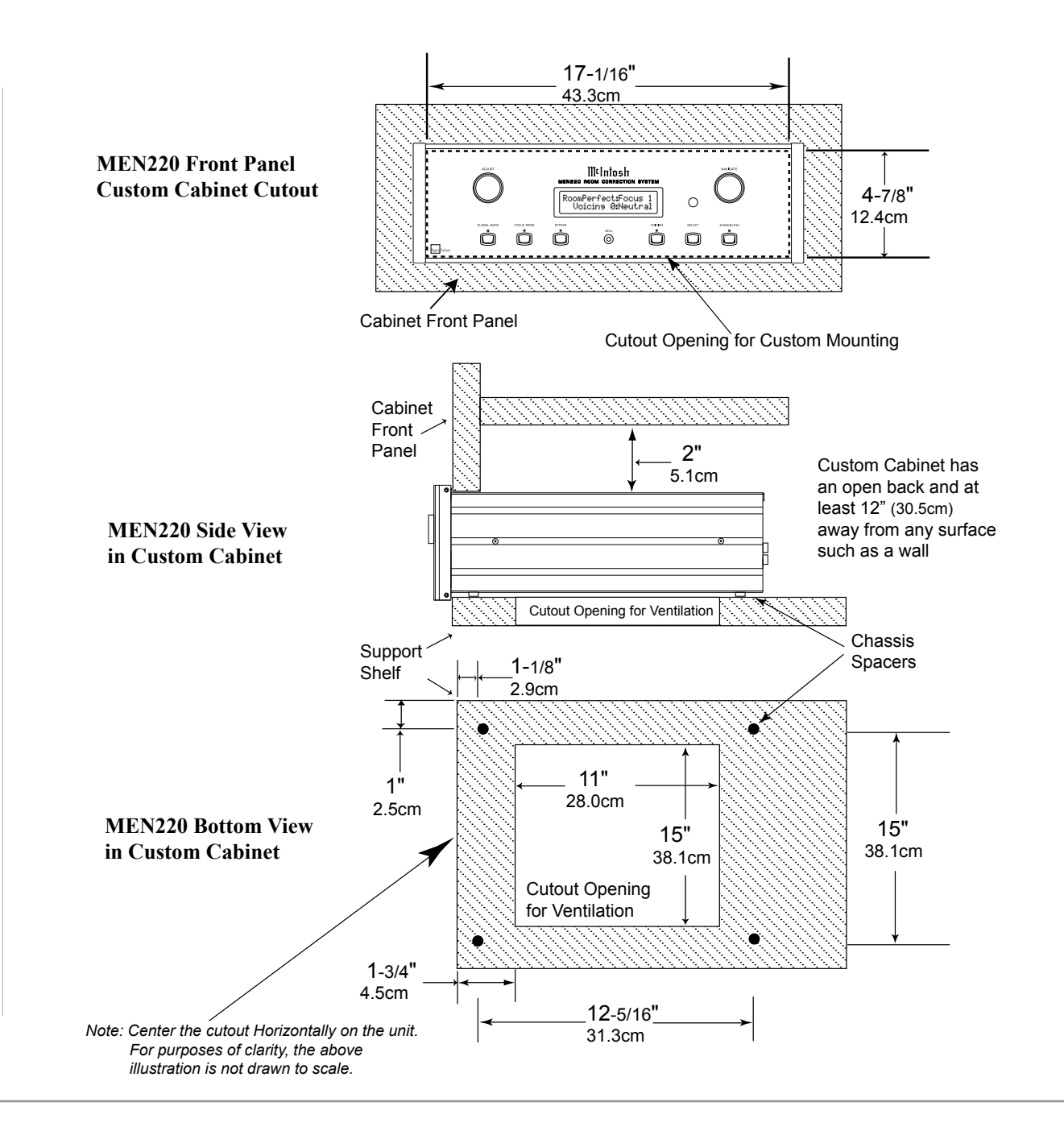

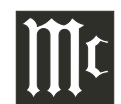

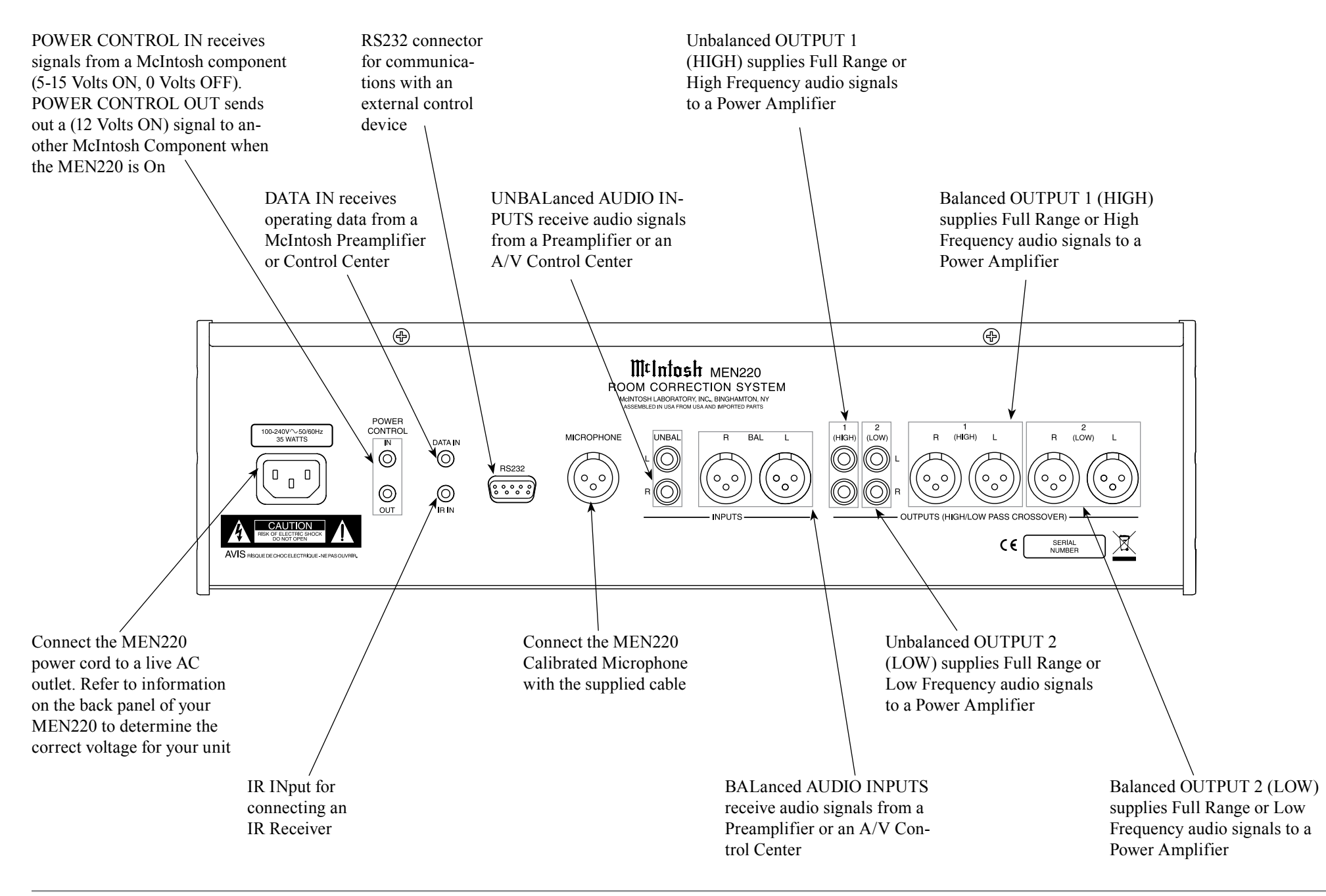

## How to Connect the MEN220

## How to Connect the MEN220

The MEN220 has the ability to be remotely switched On/Off from a Preamplifier or A/V Control Center via the Power Control connection. The Data Port Connection allows for the remote operation of basic functions using the MEN220 Remote Control. With an external sensor connected to the MEN220, remote control operation is possible from another room and/or when the MEN220 is located in a cabinet with the doors closed.

The connection instructions below, together with the MEN220 Connection Diagram "**Mc1A**" located on the separate folded sheet, is an example of a typical audio system. Your system may vary from this, however the actual components would be connected in a similar manner. For additional information refer to "Connector and Cable Information" on page 4.

#### **Power Control Connections:**

- 1. Connect a Control Cable from the Preamplifier or A/V Control Center Power Control MAIN Jack to the POWER CONTROL IN Jack on the McIntosh MEN220.
- 2. Connect a Control Cable from the MEN220 POW-ER CONTROL OUT Jack to the Power Amplifier 1 Power Control In Jack.
- 3. Connect a Control Cable from the Power Amplifier 1 Power Control Out 1 Jack to the Power Amplifier 2 Power Control In Jack.
- 4. Connect any additional components in a similar manner, as outlined in steps 2 thru 3.

## **Data Control Connections:**

- 5. Connect a Control Cable from the Preamplifier or A/V Control Center SUM Data Port Jack to the McIntosh MEN220 DATA IN Jack.
  - Note: If the Preamplifier or A/V Control Center doesn't have a SUM Data Port Jack, contact McIntosh for additional assistance.

#### **Sensor Connections:**

6. Connect an external Sensor to the McIntosh MEN220 IR IN Jack.

#### **Audio Connections:**

- 7. Connect Balanced Cables from the McIntosh MEN220 BALanced AUDIO INPUT Connectors to the Preamplifier or A/V Control Center Balanced Output Jacks.
  - Notes: 1. The Unbalanced Outputs on the MEN220 may be used instead of the Balanced Connections.
    - 2. By default the Unbalanced Inputs are the active Connections. To use the Balanced Inputs instead, it is first necessary to change the default setting using the MEN220 Setup Mode. Refer to pages 17 and 18.
- 8. Connect a Balanced Cable from the MEN220 Balanced AUDIO OUTPUT (1) R Connector to the Power Amplifier 1 Balanced Input Connector.

Note: The Unbalanced and Balanced Output Connections are both active and may be used at the same time.

9. Connect a Balanced Cable from the MEN220 Balanced AUDIO OUTPUT (1) L Connector to the Power Amplifier 2 Balanced Input Connector.

## **Loudspeaker Connections:**

10. Refer to the Owner's Manuals supplied with the Power Amplifier and Loudspeakers for connection information.

## **AC Power Cords Connections:**

11. Connect the McIntosh MEN220 AC Power Cord to a live AC outlet.

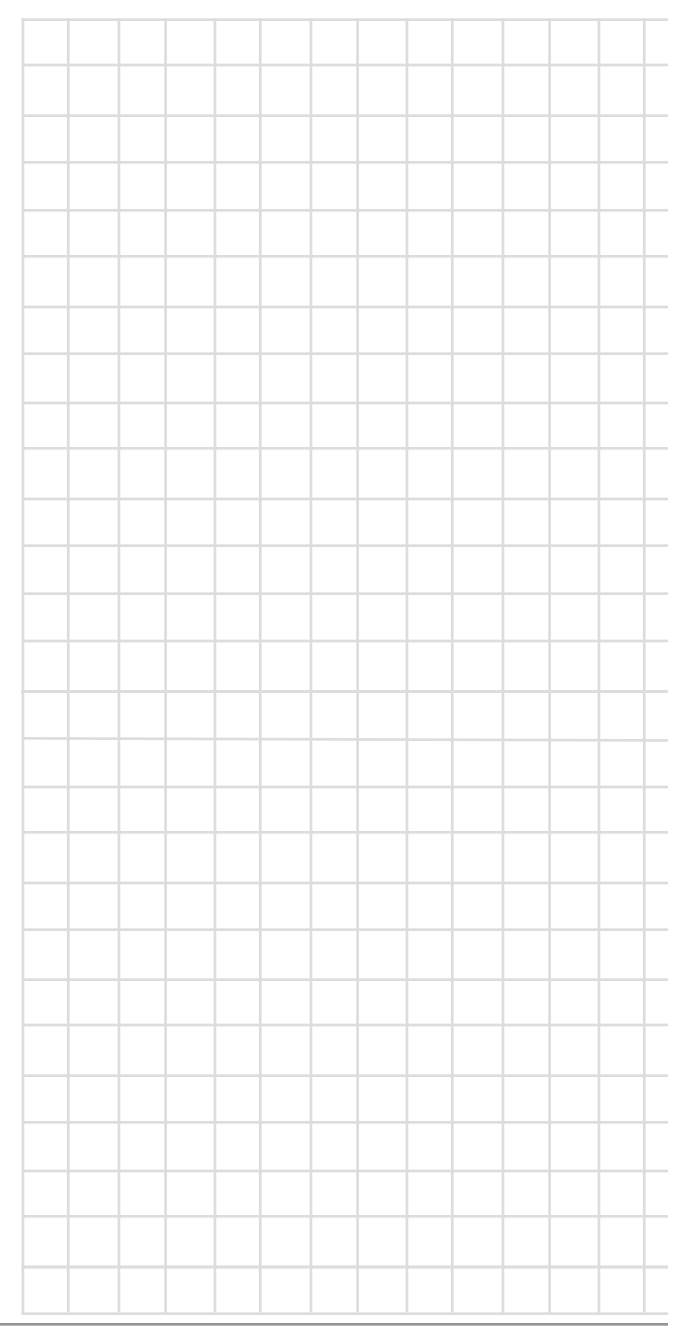

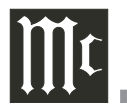

# How to Connect the MEN220 in a Processor Loop

The MEN220 may be connected to the Listen Processor Loop on a McIntosh Preamplifier or A/V Control Center, instead of being connected between the Preamplifier Output and Power Amplifier Input.

The MEN220 has the ability to be remotely switched On/Off from a Preamplifier or A/V Control Center via the Power Control connection.

The Data Port Connection allow for the remote operation of basic functions using the MEN220 Remote Control. With an external sensor connected to the MEN220, remote control operation is possible from another room and/or when the MEN220 is located in a cabinet with the doors closed.

The connection instructions below, together with the MEN220 Connection Diagram located on the separate folded sheet "**Mc1B**" is an example of a typical audio system. Your system may vary from this, however the actual components would be connected in a similar manner. For additional information refer to "Connector and Cable Information" on page 4.

## **Power Control Connections:**

- 1. Connect a Control Cable from the Preamplifier or A/V Control Center Power Control MAIN Jack to the POWER CONTROL IN Jack on the McIntosh MEN220.
- 2. Connect a Control Cable from the MEN220 POW-ER CONTROL OUT Jack to the Power Amplifier 1 Power Control In Jack.
- 3. Connect a Control Cable from Power Amplifier 1 Power Control Out 1 Jack to the Power Amplifier 2 Power Control In Jack.
- 4. Connect any additional components in a similar manner, as outlined in steps 2 thru 3.

## **Data Control Connections:**

5. Connect a Control Cable from the Preamplifier or

# A/V Control Center SUM Data Port Jack to the McIntosh MEN220 DATA IN Jack.

Note: If the Preamplifier or A/V Control Center doesn't have a SUM Data Port Jack, contact McIntosh for additional assistance.

#### **Sensor Connections:**

6. Connect an external Sensor to the McIntosh MEN220 IR IN Jack.

## **Audio Connections:**

- 7. Connect Audio Cables from the McIntosh MEN220 UNBALanced AUDIO INPUT Connectors to the Preamplifier or A/V Control Center Processor (Listen) TO Output Jacks.
- 8. Connect Audio Cables from the MEN220 UN-BALanced AUDIO OUTPUT 1 (High) R Connector to the Preamplifier or A/V Control Center Processor Right Channel FROM Input Jacks.
- 9. Connect Audio Cables from the MEN220 UN-BALanced AUDIO OUTPUT 1 (High) L Connector to the Preamplifier or A/V Control Center Processor Right Channel FROM Input Jacks.
- 10. Connect a Balanced Cable from the Preamplifier or A/V Control Center Right Channel Main Output to Power Amplifier 1 Balanced Input.
- 11. Connect a Balanced Cable from the Preamplifier or A/V Control Center Left Channel Main Output to Power Amplifier 2 Balanced Input.

## **Loudspeaker Connections:**

12. Refer to the Owner's Manuals supplied with the Power Amplifier and Loudspeakers for connection information.

## **AC Power Cords Connections:**

13. Connect the McIntosh MEN220 AC Power Cord to a live AC outlet.

10

## How to Connect the MEN220 with Crossover

The MEN220 has a built-in Electronic Crossover Network with an adjustable Crossover Frequency. It also has the ability to be remotely switched On/Off from a McIntosh Preamplifier or A/V Control Center via the Power Control connection. The Data Port Connection allow for the remote operation of basic functions using the MEN220 Remote Control. With an external sensor connected to the MEN220, remote control operation is possible from another room and/ or when the MEN220 is located in a cabinet with the doors closed.

The connection instructions below, together with the MEN220 Connection Diagram located on the separate folded sheet "**Mc2A**" is an example of a typical audio system. Your system may vary from this, however the actual components would be connected in a similar manner. For additional information refer to "Connector and Cable Information" on page 4.

## **Power Control Connections:**

- 1. Connect a Control Cable from the Preamplifier or A/V Control Center Power Control MAIN Jack to the POWER CONTROL IN Jack on the McIntosh MEN220.
- 2. Connect a Control Cable from the MEN220 POW-ER CONTROL OUT Jack to the Power Amplifier 3 Power Control In Jack.
- 3. Connect a Control Cable from Power Amplifier 3 Power Control Out 1 Jack to the Power Amplifier 1 Power Control In Jack.
- 4. Connect a Control Cable from Power Amplifier 1 Power Control Out 1 Jack to the Power Amplifier 2 Power Control In Jack.
- 5. Connect any additional components in a similar manner, as outlined in steps 2 thru 3.

## **Data Control Connections:**

6. Connect a Control Cable from the Preamplifier or

# A/V Control Center SUM Data Port Jack to the McIntosh MEN220 DATA IN Jack.

Note: If the Preamplifier or A/V Control Center doesn't have a SUM Data Port Jack, contact McIntosh for additional assistance.

## Sensor Connections:

7. Connect an external Sensor to the McIntosh MEN220 IR IN Jack.

#### **Audio Connections:**

- 8. Connect Balanced Cables from the McIntosh MEN220 BALanced AUDIO INPUT Connectors to the Preamplifier or A/V Control Center Balanced Output Jacks.
  - Notes: 1. The Unbalanced Outputs on the MEN220 may be used instead of the Balanced Connections.
    - 2. By default the Unbalanced Inputs are the active Connections. To use the Balanced Inputs instead, it is first necessary to change the default setting using the MEN220 Setup Mode. Refer to pages 17 and 18.
- 9. Connect a Balanced Cable from the MEN220 Balanced AUDIO OUTPUT (1) (High Pass) R Connector to Power Amplifier 3 Balanced Input R Connector.
  - Note: The Unbalanced and Balanced Output Connections are both active and may be used at the same time.
- Connect a Balanced Cable from the MEN220 Balanced AUDIO OUTPUT (1) (High Pass) L Connector to Power Amplifier 3 Balanced Input L Connector.
- 11. Connect a Balanced Cable from the MEN220 Balanced AUDIO OUTPUT (2) (Low Pass) R Connector to Power Amplifier 3 Balanced Input Connector.

- 12. Connect a Balanced Cable from the MEN220 Balanced AUDIO OUTPUT (2) (Low Pass) L Connector to Power Amplifier 2 Balanced Input Connector.
- 13. Connect a Balanced Cable from the MEN220 Balanced AUDIO OUTPUT (2) (Low Pass) R Connector to Power Amplifier 1 Balanced Input Connector.

## **Loudspeaker Connections:**

The following Loudspeaker Connection instructions are based on the Crossover Settings outlined in the Setup Section in this Owner's Manual. Refer to pages 19 and 20 for additional information.

14. Refer to the Owner's Manuals supplied with the Power Amplifier and Loudspeakers for information on connecting Power Amplifiers 1 and 2 to the Low Frequency Section of the Loudspeakers.

When the Electronic Crossover Circuitry in the MEN220 is active, it is important the sound coming from the Low Frequency Section of the Loudspeaker be in "Acoustical Phase" with the sound from the High Frequency Section of the Loudspeaker. The connections between Power Amplifier 3 and the High Frequency Section of the Loudspeakers need the electrical connection phase reversed at the Loudspeaker High Frequency Section Terminals. This reversed phase connection will achieve the correct "Acoustical Phase" from the Loudspeaker System.

15. Connect COM (- negative) terminal of Amplifier 3 to the + (positive) terminal of the High Frequency Section of the Loudspeaker. Then connect  $8\Omega$  (+ positive) terminal of Amplifier 3 to the - (negative) terminal of the High Frequency Section of the Loudspeaker.

## AC Power Cords Connections:

16. Connect the McIntosh MEN220 AC Power Cord to a live AC outlet.

## How to Connect the MEN220 with Subwoofer

The MEN220 can be used in a system with a Subwoofer via the built-in Electronic Crossover Network with an adjustable Crossover Frequency. It also has the ability to be remotely switched On/Off from a McIntosh Preamplifier or A/V Control Center via the Power Control connection. The Data Port Connection allows for the remote operation of basic functions using the MEN220 Remote Control. With an external sensor connected to the MEN220, remote control operation is possible from another room and/ or when the MEN220 is located in a cabinet with the doors closed.

The connection instructions below, together with the MEN220 Connection Diagram located on the separate folded sheet "**Mc2B**" is an example of a typical audio system using a Subwoofer. Your system may vary from this, however the actual components would be connected in a similar manner. For additional information refer to "Connector and Cable Information" on page 4.

## **Power Control Connections:**

- 1. Connect a Control Cable from the Preamplifier or A/V Control Center Power Control MAIN Jack to the POWER CONTROL IN Jack on the McIntosh MEN220.
- 2. Connect a Control Cable from the MEN220 POW-ER CONTROL OUT Jack to the Power Amplifier 1 Power Control In Jack.
- 3. Connect a Control Cable from Power Amplifier 1 Power Control Out 1 Jack to the Power Amplifier 2 Power Control In Jack.
- 4. Connect a Control Cable from Power Amplifier 2 Power Control Out 1 Jack to the Subwoofer Power Control In Jack.
- 5. Connect any additional components in a similar manner, as outlined in steps 2 thru 3.

#### **Data Control Connections:**

6. Connect a Control Cable from the Preamplifier or A/V Control Center SUM Data Port Jack to the McIntosh MEN220 DATA IN Jack.

Note: If the Preamplifier or A/V Control Center doesn't have a SUM Data Port Jack, contact McIntosh for additional assistance.

## Sensor Connections:

7. Connect an external Sensor to the McIntosh MEN220 IR IN Jack.

#### Audio Connections:

- 8. Connect Balanced Cables from the McIntosh MEN220 BALanced AUDIO INPUT Connectors to the Preamplifier or A/V Control Center Balanced Output Jacks.
  - Notes: 1. The Unbalanced Outputs on the MEN220 may be used instead of the Balanced Connections.
    - 2. By default the Unbalanced Inputs are the active Connections. To use the Balanced Inputs instead, it is first necessary to change the default setting using the MEN220 Setup Mode. Refer to pages 17 and 18.
- 9. Connect a Balanced Cable from the MEN220 Balanced AUDIO OUTPUT (1) (High Pass) R Connector to Power Amplifier 1 Balanced Input Connector.

*Note: The Unbalanced and Balanced Output Connections are both active and may be used at the same time.* 

 Connect a Balanced Cable from the MEN220 Balanced AUDIO OUTPUT (1) (High Pass) L Connector to Power Amplifier 2 Balanced Input Connector. 11. Connect a Balanced Cable from the MEN220 Balanced AUDIO OUTPUT (2) (Low Pass) R (Mono) Connector to the Subwoofer Balanced Input Connector.

## **Loudspeaker Connections:**

12. Refer to the Owner's Manuals supplied with the Power Amplifier and Loudspeakers for connection information.

## **AC Power Cords Connections:**

13. Connect the McIntosh MEN220 AC Power Cord to a live AC outlet.

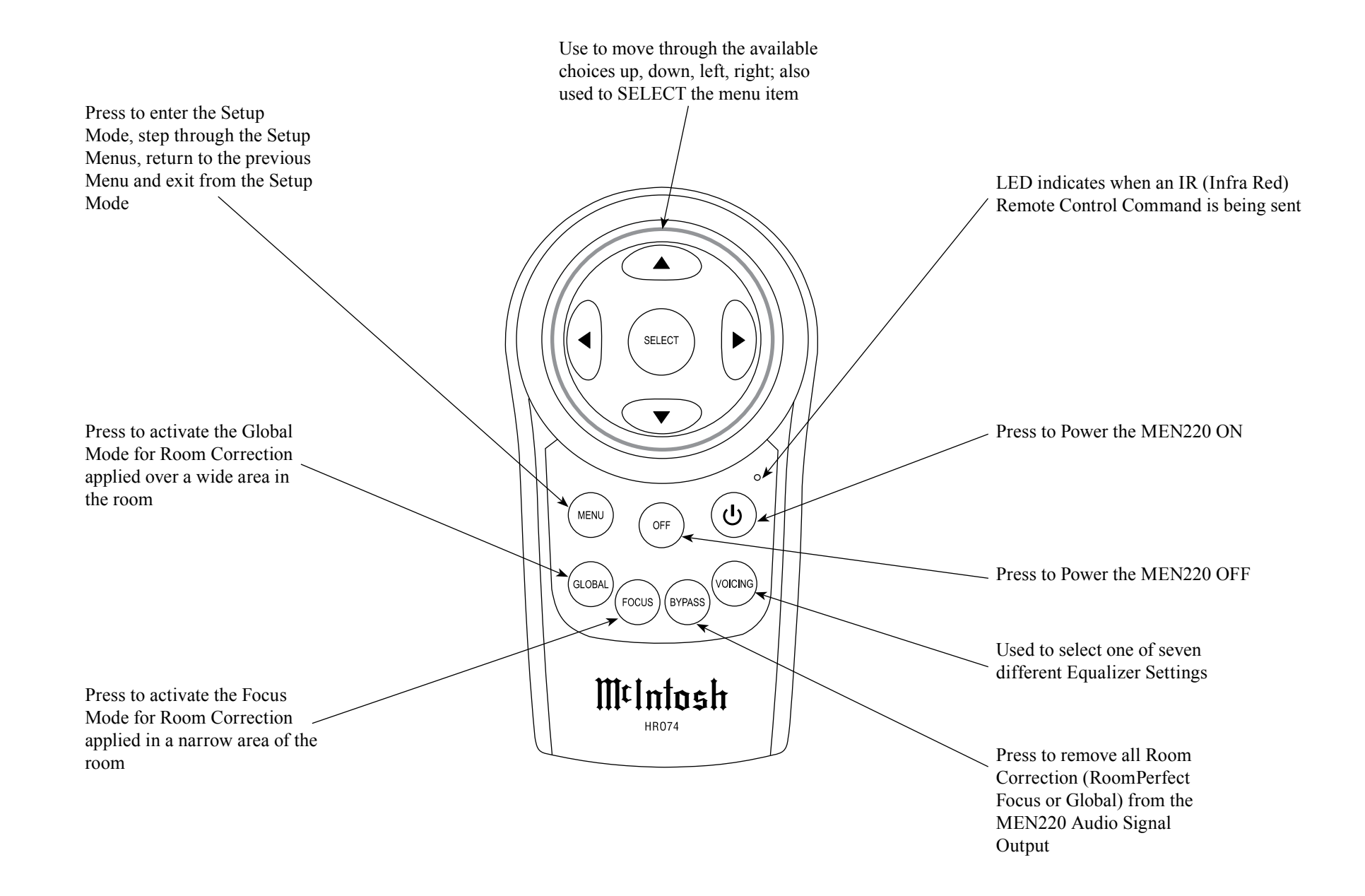

## How to use the Remote Control

The Remote Control is capable of performing both basic Operating Functions and Setup Options for the MEN220 Room Correction System.

Notes: Refer to the "How to Operate" and "How to Operate Setup Mode" Sections of this manual for additional information using this Remote Control.

## Power On

To Switch ON the MEN220 press the  $\bigcirc$  (Power) Push-button on the Remote Control. The Front Panel Information Display top line will indicate "RoomPerfect: Muted" for approximately two seconds after turn on. Refer to figure 1.

# RoomPerfect: Muted Voicing Ø:Neutral

Figure 1

## Menu

Used to enter and exit from the SETUP Mode of operation. Refer to figure 2.

MEN220 Setup Menu Input Settings Figure 2

## Global

Used to select a wide listening area of Room Correction in the MEN220 Audio Signal Output. Refer to figure 3.

# RoomPerfect:Global Voicins Ø:Neutral

Figure 3

Note: In order for the MEN220 to provide room correction, the Setup Mode "RoomPerfect" must be performed first.

## Focus

Used to select a narrow listening area of Room Correction in the MEN220 Audio Signal Output. Refer to figure 4.

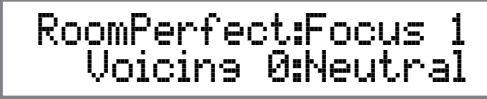

Figure 4 Note: In order for the MEN220 to provide room correction, the Setup Mode "RoomPerfect" must be performed first.

## Bypass

When selected all Room Correction (RoomPerfect Focus or Global) is removed from the MEN220 Audio Signal Output. Refer to figure 5.

# RoomPerfect:Bypass Voicing Ø:Neutral

Figure 5

Note: Crossover Settings made in the Setup Mode are still active and effecting the MEN220 Audio Signal Outputs.

## Voicing

After Room Correction (RoomPerfect Focus or Global) is active, some music recordings might require slight equalization modifications to restore musical balance. The MEN220 has built in six different variations to select from to restore musical balance. Refer to figures 6 and 7.

> Note: The Voicing Mode may be used even when the RoomPerfect Mode is not active, however its effect may become less noticeable. Refer to figure 8.

## New Voicins: 3: Mellow

Figure 6

# RoomPerfect:Focus 1 Voicing 3: Mellow

Figure 7

# RoomPerfect:Bypass Voicing 3:Mellow

Figure 8

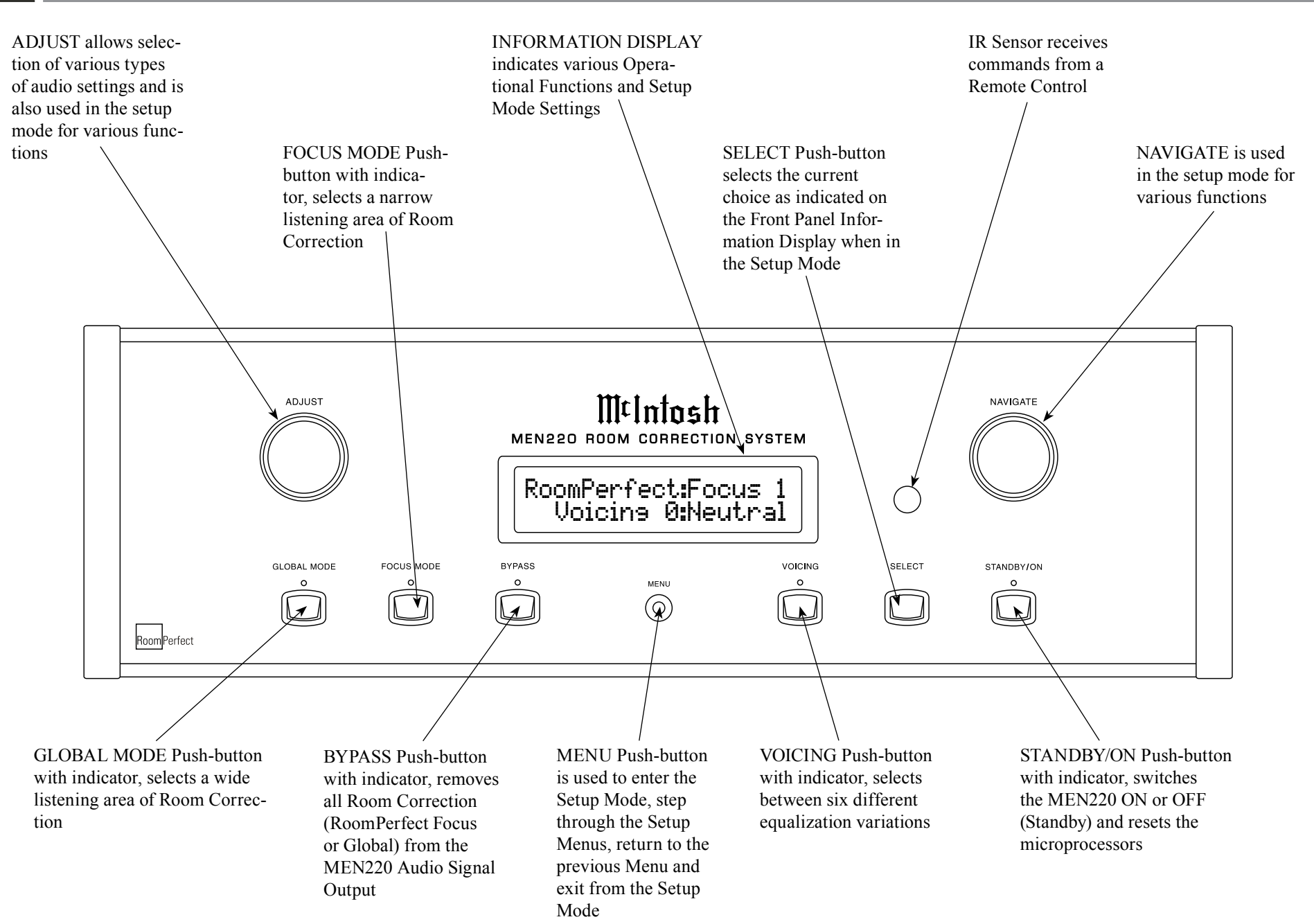

## How to Operate the Setup Mode

The McIntosh MEN220 has been factory configured for default settings allowing for very basic operation. To benefit from all the MEN220 capabilities including Room Correction and the Electronic Crossover, it will require using the MEN220 Setup Mode and going through the options and functions. This is performed using the Front Panel Information Display and supplied RoomPerfect Calibration Microphone.

- Notes: 1. Assemble the supplied Microphone Holder/ Stand/Boom Adapter and connect the Microphone to the MEN220 Microphone Connector on the Rear Panel using the supplied cable.
  - 2. If the MEN220 is currently On, proceed to step 2.

When performing the following Setup Instructions please refer to the MEN220 Setup Menu Diagram located on the separate folded sheet "**Mc3B**" for an overall view of the menu structure.

1. Press the STANDBY/ON Push-button on the Front Panel or press the  $\bigcirc$  (Power) Push-button on the Remote Control to switch On the MEN220. The Front Panel Information Display top line will indicate "RoomPerfect: Muted" for approximately two seconds after turn on. Refer to figure 9. The

## RoomPerfect: Muted Voicing Ø:Neutral Figure 9

Front Panel will then indicate the previous operation settings for RoomPerfect and Voicing. Refer to figure 10.

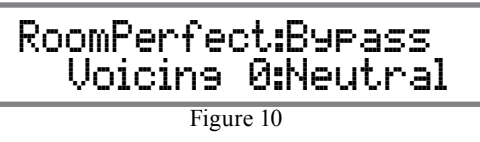

2. Press the MENU Push-button to enter the Setup Mode. Refer to figure 11.

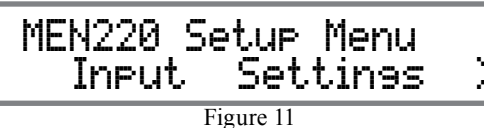

 Rotate the NAVIGATE Control one detent position at a time or use the directional Push-buttons on the Remote Control to view the main Setup Menu Modes (Input Settings, Output Setings, RoomPerfect, Advanced Settings and Exit Menu). Refer to figures 12, 13, 14, and 15.

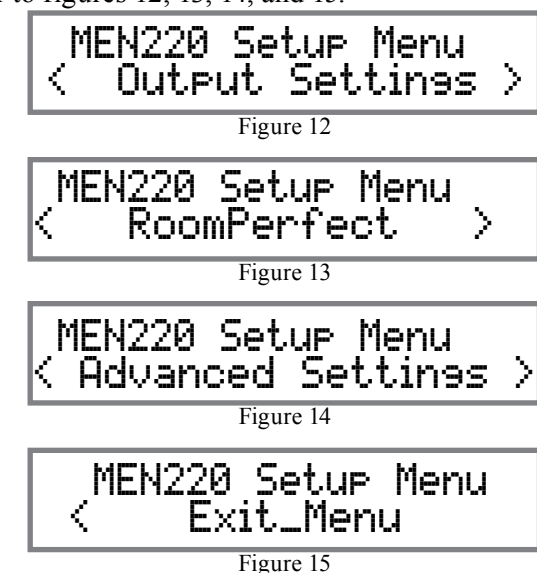

## Default Settings

The Default Settings Chart below indicates the Function Name, Default Setting and the Page Number for additional information.

| MEN220 Default Settings |                   |          |  |  |  |  |
|-------------------------|-------------------|----------|--|--|--|--|
| Function Name           | Setting           | Page no. |  |  |  |  |
| Input Connection        | Unbalanced        | 18       |  |  |  |  |
| Out 1 (Hi)              | Full Range        | 18-19    |  |  |  |  |
| Out 2 (Lo)              | Full Range        | 18-19    |  |  |  |  |
| High Pass Filter Type   | Butterworth 1 ord | 19-20    |  |  |  |  |
| High Pass Frequency     | 300Hz             | 19-20    |  |  |  |  |
| Low Pass Filter Type    | Butterworth 1 ord | 20-21    |  |  |  |  |
| Low Pass Frequency      | 300Hz             | 20-21    |  |  |  |  |
| Output 1 (Hi)           | 0.0dB             | 21       |  |  |  |  |
| Output 2 (Lo)           | 0.0dB             | 21       |  |  |  |  |
| Distance Units          | Inches            | 21-22    |  |  |  |  |
| L1                      | 0"                | 22       |  |  |  |  |
| R1                      | 0"                | 22       |  |  |  |  |
| L2                      | 0"                | 22       |  |  |  |  |
| R2                      | 0"                | 22       |  |  |  |  |
| Front Panel Sensor      | On                | 22       |  |  |  |  |
| Display Intensity       | 100%              | 22       |  |  |  |  |
| Power Mode              | Enabled           | 23       |  |  |  |  |
| McIntosh MEN220         | SW Version:       | 23       |  |  |  |  |

 To exit from the Setup Mode, press the MENU Push-button and the Front Panel Display will revert back to its normal display. Refer to figure 10.
 <u>It is important to follow the sequence of the Setup</u> <u>Mode Adjustments starting on page 18, as some of</u> <u>these adjustments are interactive.</u>

## Input Connections Settings

The MEN220 Input Setup allows for the selection of input connection type, Unbalanced or Balanced.

1. Press the MENU Push-button to enter the Setup Mode. Refer to figure 16.

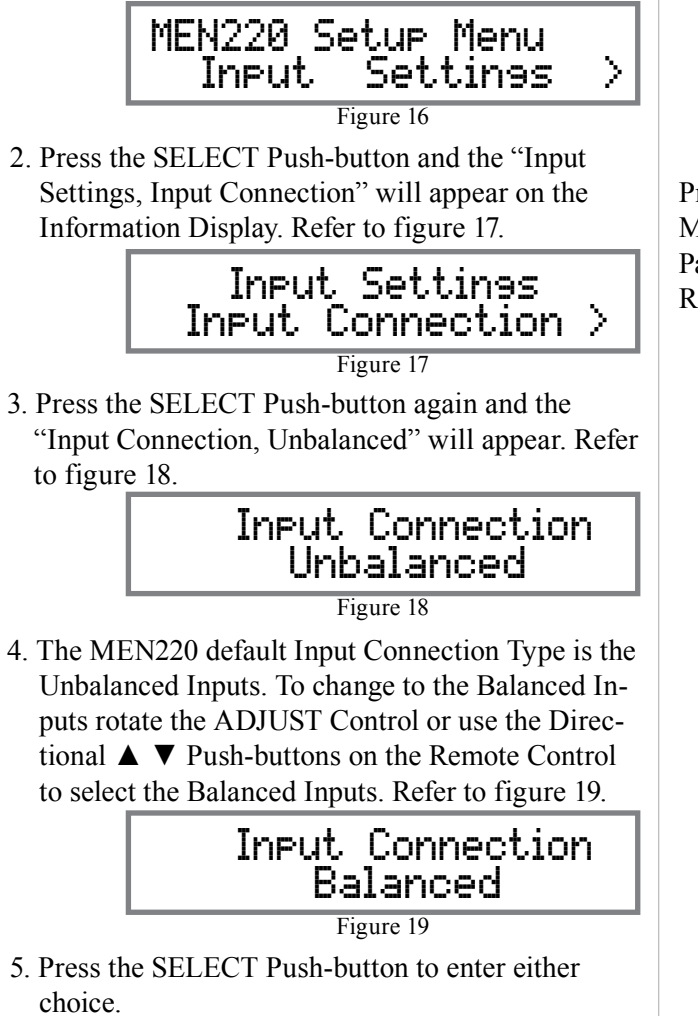

6. Rotate the NAVIGATE Control one detent position at a time or use the Directional ◄ ► Push-buttons on the Remote Control to select "Input Settings, System Connection", or the "Exit Menu". Refer to figure 20.

MEN220 Setup Menu Exit\_Menu Figure 20

Proceed to "Output Settings" or to exit from the Setup Mode, press the MENU Push-button and the Front Panel Display will revert back to its normal display. Refer to figure 21.

RoomPerfect:Bypass Voicing Ø:Neutral

Figure 21

# **Output Settings**

The MEN220 Output Settings include Crossover Options, Output Levels, Low and High Pass Filters and Delays Settings. The Low Pass and High Crossover Curves for both filter types (Butterworth and Linkwitz-Riley) are located on the separate folded sheet "**Mc3A**".

## **INTRODUCTION TO CROSSOVERS:**

Almost all Loudspeakers incorporate acoustic drivers and a passive crossover network. The passive crossover network channels the various audio frequencies to the appropriate acoustic driver taking into account the amplitude and phases of the audio signals the Loudspeaker reproduces. When an electronic crossover such as the MEN220 is used together with multiple Power Amplifiers and Loudspeakers, it is very important to maintain the correct amplitude and phases of the audio signals for accurate sound reproduction.

McIntosh's Acoustics Laboratory has measured McIntosh Loudspeakers (with separate Low Frequency/High Frequency connections) when used with the MEN220 and has arrived at the optimum settings. There are three different settings for use with Mc-Intosh Loudspeakers, with a crossover frequency of 80Hz, 250Hz or 300Hz between the Low Frequency (Woofer) to High Frequency (Midrange/Tweeter).

When the MEN220 is used with non-McIntosh Loudspeakers it is highly recommended to contact your Dealer for assistance. Your Dealer has the necessary measurement equipment and knowledge to properly set up the electronic crossover in the MEN220 for your Loudspeakers.

## **CROSSOVER OPTIONS:**

- 1. Press the MENU Push-button to enter the Setup Mode. Refer to figure 16.
- 2. Rotate the NAVIGATE Control (or use the use

the Directional  $\blacktriangle \lor$  Push-buttons on the Remote Control) to select "Output Settings". Refer to

MEN220 Setup Menu < Output Settings > Figure 24

figure 24.

- 3. Press the SELECT Push-button and the "Output Settings, Crossover Options" will appear. Refer to figure 25.
- 4. Press the SELECT Push-button and the default

Output Settings Crossover Options > Figure 25

Crossover Setting will appear.

There are four different Crossover Settings for Frequency Response Options; Full Range, High-Pass, Low-Pass and Lo-Pas (Low-Pass) Mono.

The MEN220 "Full Range" default setting for both Outputs 1 and Outputs 2 bypasses the built-in electronic crossover network circuitry. This sends the entire audio frequency range from 20Hz to 20,000Hz on to the Power Amplifier. Refer to figures 26, 27, and 28.

The "High-Pass" setting allows all the frequencies

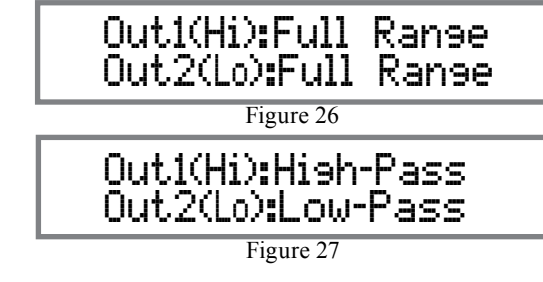

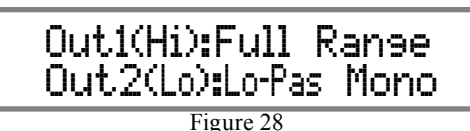

above the crossover point to pass on to the Power Amplifier while at the same time reducing the amplitude of the frequencies below the crossover point. Refer to the separate sheet "**Mc3A**" Crossover Curves 4, 5 and 6.

The "Low-Pass" setting allows all the frequencies below the crossover point to pass on to the Power Amplifier while at the same time reducing the amplitude of the frequencies above the crossover point. Refer to the separate sheet "**Mc3A**" Crossover Curves 1, 2 and 3.

The "Lo-Pas (Low-Pass) Mono" setting is a variation of the Low-Pass setting and is designed to be used with a Subwoofer(s). It combines the Left and Right Channels together into a Mono Signal before the signal is processed by the MEN220 Crossover Circuitry. The crossover signal is available at the number 2 Outputs Left and Right.

## HIGH AND LOW PASS FILTER SETTINGS:

In the following steps the Crossover Settings will be set up for a Bi-Amplified System using McIntosh Loudspeakers. If your Loudspeakers are not McIntosh contact your Dealer for assistance.

- 1. Press the MENU Push-button to enter the Setup Mode. Refer to figure 16.
- Rotate the NAVIGATE Control (or use the Directional ▲ ▼ Push-buttons on the Remote Control) to select "Output Settings". Refer to figure 24.

- 3. Press the SELECT Push-button and the "Output Settings, Crossover Options" will appear. Refer to figure 25.
- 4. Press the SELECT Push-button and the default Crossover Setting will appear. Refer to figure 26.

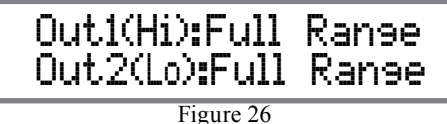

5. Rotate the ADJUST Control (or use the Direction-

al ▲ ▼ Push-buttons on the Remote Control) to select "Out1(Hi):High-Pass". Refer to figure 27.

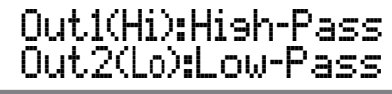

## Figure 27

- 6 Rotate the NAVIGATE Control (or use the directional < ▶ Push-buttons on the Remote Control) to select "Out2(Hi):Full Range". Then Rotate the ADJUST Control (or use the Directional ▲ ▼ Push-buttons on the Remote Control) to select "Out2(Lo):Low-Pass". Refer to figure 27.</li>
- 7. Press the SELECT Push-button and "Output Settings Crossover Options" will appear. Refer to figure 25.
- 8. Rotate the NAVIGATE Control (or use the Directional Push-buttons on the Remote Control) to select "Output Settings, High Pass Filter". Refer to figure 29.

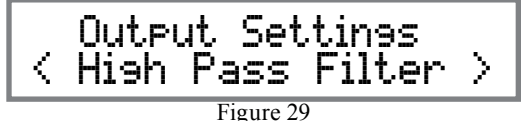

## **Output Settings, con't**

- 9. Press the SELECT Push-button and the default Crossover Setting will appear. Refer to Line Number 1 in the chart below "MEN220 Crossover Settings, High Pass Filter (selection and display).
  - Note: For selection of the MEN220 Crossover Filter Type and Frequency when using Mc-Intosh Loudspeakers, refer to lines 2, 3 and 4 in the chart below for the settings and the Front Panel Display Indications. If any other brand Loudspeaker is being used with the MEN220, contact your Dealer and/or Loudpeaker Manufacture for optimum settings.
- 10. Rotate the ADJUST Control (or use the Directional
   ▲ ♥ Push-buttons on the Remote Control) to select "HighPass Filter Type, LinkwitzRiley 4 ord".
- Refer to Line 2.
  11. Press the SELECT Push-button and "High Pass Frequency, 300Hz" will appear. Refer to line 1.
  At this time refer the Loudspeaker Owner's Manual Specification Page to determine if Low Frequency (Woofer) to High Frequency (Midrange/Tweeter) crossover frequency is 80Hz, 250Hz or 300Hz.
  12. Rotate the ADJUST Control (or use the Direc-

tional  $\blacktriangle$   $\checkmark$  Push-buttons on the Remote Control) to select

- A. If the Loudspeaker Crossover Frequency is 80Hz, select "High Pass Frequency, 40Hz". Refer to Line 2.
- B. If the Loudspeaker Crossover Frequency is 250Hz, select "High Pass Frequency, 125Hz". Refer to Line 3.
- C. If the Loudspeaker Crossover Frequency is 300Hz, select "High Pass Frequency, 150Hz". Refer to Line 4.
- Notes: 1. 40Hz is one-half times the Loudspeaker Low Frequency/High Frequency passive crossover point of 80Hz.
  - 2. 125Hz is one-half times the Loudspeaker Low Frequency/High Frequency passive crossover point of 250Hz.
  - 3. 150Hz is one-half times the Loudspeaker Low Frequency/High Frequency passive crossover point of 300Hz.
- 13. Press the SELECT Push-button and figure 29 will appear.
- 14. Rotate the NAVIGATE Control (or use the Direc-

tional ◀ ► Push-buttons on the Remote Control) to select "Output Setting, Low Pass Filter". Refer to figure 34.

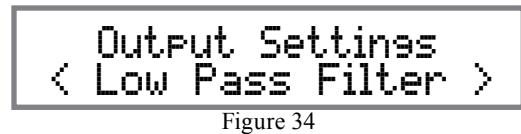

- 15. Press the SELECT Push-button and the default Crossover Setting will appear. Refer to Line 1.
- 16. Rotate the ADJUST Control (or use the Directional

▲ ▼ Push-buttons on the Remote Control) to select "LowPass Filter Type, LinkwitzRiley 4 ord". Refer to Line 2.

- 17. Press the SELECT Push-button and "Low Pass Frequency, 300Hz" will appear. Refer to Line 1.
- 18. Rotate the ADJUST Control (or use the Directional
  - ▲ imes Push-buttons on the Remote Control) to select
    - A. If the Loudspeaker Crossover Frequency is 80Hz, select "Low Pass Frequency, 160Hz". Refer to Line 2.
    - B. If the Loudspeaker Crossover Frequency

| MEN220 Crossover Settings |                                 |                          |                     |                                         |                    |  |  |  |  |  |  |
|---------------------------|---------------------------------|--------------------------|---------------------|-----------------------------------------|--------------------|--|--|--|--|--|--|
| Line                      | Loudspeaker                     | High Pass Filter (select | tion and display)   | Low Pass Filter (selection and display) |                    |  |  |  |  |  |  |
| Number                    | Crossover Frequency             | High Pass Filter Type    | High Pass Frequency | Low Pass Filter Type                    | Low Pass Frequency |  |  |  |  |  |  |
| 1                         | 300Hz<br>(Default Settings)     | Butterworth 1 ord        | 300Hz               | Butterworth 1 ord                       | 300Hz              |  |  |  |  |  |  |
| 2                         | 80Hz<br>(McIntosh Loudspeaker)  | LinkwitzRiley 4 ord      | 40Hz                | LinkwitzRiley 4 ord                     | 160Hz              |  |  |  |  |  |  |
| 3                         | 250Hz<br>(McIntosh Loudspeaker) | LinkwitzRiley 4 ord      | 125Hz               | LinkwitzRiley 4 ord                     | 500Hz              |  |  |  |  |  |  |
| 4                         | 300Hz<br>(McIntosh Loudspeaker) | LinkwitzRiley 4 ord      | 150Hz               | LinkwitzRiley 4 ord                     | 600Hz              |  |  |  |  |  |  |
| 5                         | Hz                              |                          |                     |                                         |                    |  |  |  |  |  |  |

is 250Hz, select "High Pass Frequency, 500Hz". Refer to Line 3.

- C. If the Loudspeaker Crossover Frequency is 300Hz, select "High Pass Frequency, 600Hz". Refer to Line 4.
- Notes: 1. 160Hz is two times the Loudspeaker Low Frequency/High Frequency passive crossover point of 80Hz.
  - 2. 500Hz is two times the Loudspeaker Low Frequency/High Frequency passive crossover point of 250Hz.
  - 3. 600Hz is two times the Loudspeaker Low Frequency/High Frequency passive crossover point of 300Hz.
- 19. Press the SELECT Push-button followed by the MENU Push-button.

Proceed to "Output Levels" or to exit from the Setup Mode, press the MENU Push-button and the Front Panel Display will revert back to its normal display.

## OUTPUT LEVELS:

- 1. Press the MENU Push-button to enter the Setup Mode. Refer to figure 16 on page 18.
- Rotate the NAVIGATE Control (or use the Directional ▲ ▼ Push-buttons on the Remote Control) to select "Output Settings". Refer to figure 24 on page 19.
- 3. Press the SELECT Push-button and the "Output Settings, Crossover Options" will appear. Refer to figure 25 on page 19.
- 4. Rotate the NAVIGATE Control (or use the Directional ▲ ▼ Push-buttons on the Remote Control) to select "Output Settings, Output Levels". Refer to figure 40.

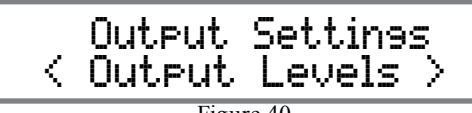

5. Press the SELECT Push-button and the default Output Level Settings will appear. Refer to figure 41.

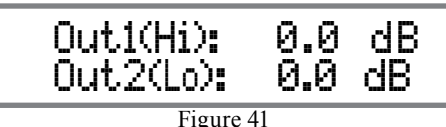

The MEN220 "Output Level" default setting for both Output 1 and Output 2 is 0.0dB, no change in volume between input and output. In some system component configurations it might be desirable to change the volume level going to the Power Amplifier connected to Output 1 versus the Power Amplifier connected to Output 2. The range of adjustment for both Output 1 and Output 2 is 0.0dB to -12.0dB with one tenth of a decible steps. To make changes in the Output Levels perform the following:

6. Select either Output 1 or 2 by using the NAVI-GATE Control (a flashing cursor will indicate which Output is selected). Refer to figure 42.

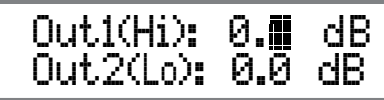

Figure 42

7. Rotate the ADJUST Control to reduce the Output volume to the desired level. Refer to figure 43.

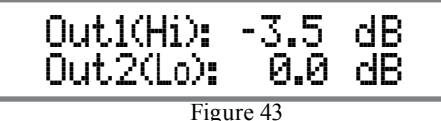

# DELAY SETTINGS:

- 1. Press the MENU Push-button to enter the Setup Mode. Refer to figure 16 on page 18.
- Rotate the NAVIGATE Control (or use the Directional ▲ ▼ push-buttons on the Remote Control) to select "Output Settings".

Refer to figure 24 on page 19.

- 3. Press the SELECT Push-button and the "Output Settings, Crossover Options" will appear. Refer to figure 25 on page 19.
- 4. Rotate the NAVIGATE Control (or use the Directional ▲ ▼ Push-buttons on the Remote Control) to select "Output Settings, Delay Settings". Refer to figure 44.

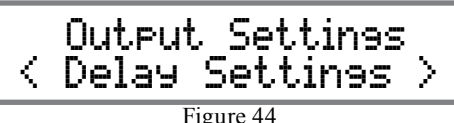

5. Press the SELECT Push-button and the default Delay Distance Units of "Inches" will appear. Refer to figure 45.

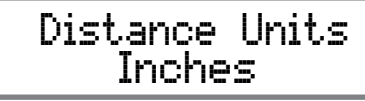

Figure 45

6. To change the distance measurement to "Centimeters" rotate the ADJUST Control. Refer to figure 46.

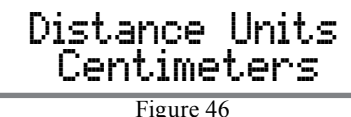

igure 46

In the ideal audio system the Left and Right Loudspeakers would have the same measured distance to the Focus Listening Position. Due to room dimensions, furniture placements, etc. the distances may not be identical. The MEN220 can delay the sound coming from the closer Loudspeaker, assuring the sound arrives at the same time to the Focus Listening Position. Perform the following steps on the next page to correct for different distances:

## Output Settings, con't

- 7. First measure the actual distance from each Loudspeaker to the Focus Listening Position.
- 8. Press the SELECT Push-button, then rotate the NAVIGATE Control (or use the Directional ▲
- ▼ Push-buttons on the Remote Control) to position the cursor and the ADJUST Control (or use the Directional ▲ ▼ Push-buttons on the Remote Control) to enter the distance (0-999) in inches or centimeters. Refer to figures 47, 48 and 49.

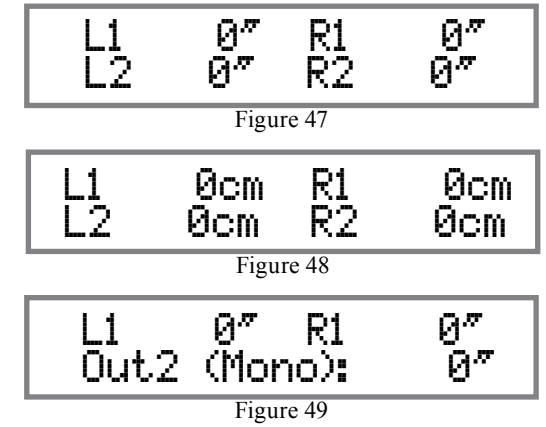

- Notes: 1. L1 and R1 are for Loudspeaker connected to the Power Amplifier 1 (Power Amplifier 1 is connected to the MEN220 Output 1).
  - 2. L2 and R2 are for Loudspeakers connected to the Power Amplifier 2 (Power Amplifier 2 is connected to the MEN220 Output 2).
  - 3. When the MEN220 Electronic Crossover is configured for Low Pass Mono on Output 2 and two Subwoofers are connected, measure the distance to each Subwoofer. Then add together both distances and divide by two for the distance measurement for Output 2 (Mono).

## **Advanced Settings**

The MEN220 Advanced Settings include Remote Control, Display, Software Version and Factory Reset. <u>REMOTE CONTROL:</u>

- 1. Press the MENU Push-button to enter the Setup Mode. Refer to figure 16 on page 18.
- Rotate the NAVIGATE Control (or use the Directional ▲ ▼ Push-buttons on the Remote Control) to select "Advanced Settings". Refer to figure 50.

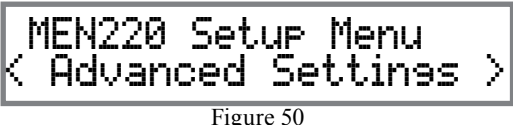

hutton on

3. Press the SELECT Push-button and the "Advanced Settings, Remote Control" will appear. Refer to figure 51.

Advanced Settines Remote Control >

Figure 51

4. Press the SELECT Push-button and the default Remote Control Setting will appear. Refer to figure 52.

In a typical Audio/Video System, the MEN220 Power Control and Data Port Connections are made to the Audio Preamplifier or A/V Control Center. This allows the MEN220 to switch On or Off with the Audio Preamplifier or A/V Control Center. The commands coming from the Remote Control (supplied with the MEN220) are received by the Audio Preamplifier or A/V Control Center and are passed on to the MEN220. The MEN220 Front Panel Sensor needs to be disabled to prevent possible interference. To deactivate the MEN220 Front Panel Sensor perform the following steps:

 Rotate the ADJUST Control to switch Off the Front Panel Remote Control Sensor. Refer to figure 53.

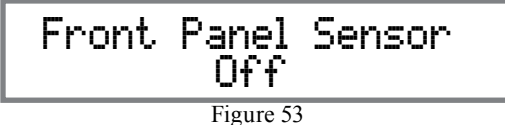

## DISPLAY:

- 1. Press the MENU Push-button to enter the Setup Mode. Refer to figure 16 on page 18.
- Rotate the NAVIGATE Control (or use the Directional ▲ ▼ Push-buttons on the Remote Control) to select "Advanced Settings". Refer to figure 50.
- 3. Press the SELECT Push-button and the "Advanced Settings, Display" will appear. Refer to figure 54.

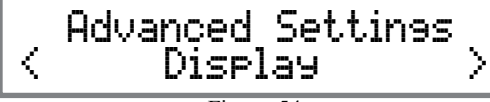

Figure 54

The MEN220 Front Panel Information Display Intensity has four different settings 100% (default), 75%, 50% and 25%. To change from the default setting perform the following:

4. Press the SELECT Push-button and "Display Intensity, 100%" will appear. Refer to figure 55.

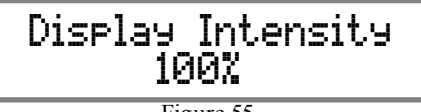

Figure 55

5. Rotate the ADJUST Control to select the desired Display Intensity. Refer to figure 56.

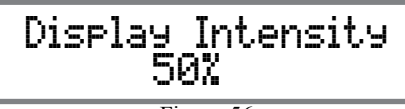

Figure 56

## POWER MODE:

The MEN220 incorporates an Auto Off Feature, which automatically places the sound processor into the Power Saving Standby/Off Mode. This occurs approximately 30 minutes after there has been an absence of an audio input signal or user activity (includes any changes made such as Focus Mode, Voicing, etc). If it is desirable to disable the Auto OFF Feature perform the following steps:

- 1. Press the MENU Push-button to enter the Setup Mode. Refer to figure 16 on page 18.
- Rotate the NAVIGATE Control (or use the Directional ▲ ▼ Push-buttons on the Remote Control) to select "Advanced Settings". Refer to figure 50.
- 3. Press the SELECT Push-button and the "Advanced Settings, Power Mode" will appear. Refer to figure 57.

## Advanced Settinss C Power Mode C Figure 57

igure 57

4. Press the SELECT Push-button and "Power Mode, Enabled" will appear. Refer to figure 58.

# Power Mode Auto Off: Enabled

Figure 58

5. Rotate the ADJUST Control to select disabled. Refer to figure 59.

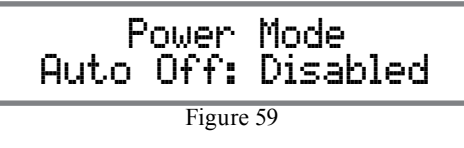

## SOFTWARE VERSION:

- 1. Press the MENU Push-button to enter the Setup Mode. Refer to figure 16 on page 18.
- Rotate the NAVIGATE Control (or use the Directional ▲ ▼ Push-buttons on the Remote Control) to select "Advanced Settings". Refer to figure 50.
- 3. Press the SELECT Push-button and the "Advanced Settings, Software Version" will appear. Refer to figure 60.

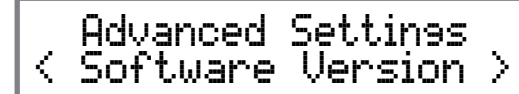

Figure 60

4. Press the SELECT Push-button and the "McIntosh SW Version: \_.\_\_" will appear. Refer to figure 61.

> McIntosh MEN220 SW Version: \_\_\_\_ Figure 61

## FACTORY RESET:

- 1. Press the MENU Push-button to enter the Setup Mode. Refer to figure 16 on page 18.
- 2. Rotate the NAVIGATE Control (or use the Directional ▲ ▼ Push-buttons on the Remote Control) to select "Advanced Settings". Refer to figure 50.
- 3. Press the SELECT Push-button and the "Advanced Settings, Remote Control" will appear. Rotate the NAVIGATE Control (or use the Directional ▲
  - ▼ Push-buttons on the Remote Control) to select "Factory Reset". Refer to figure 62.

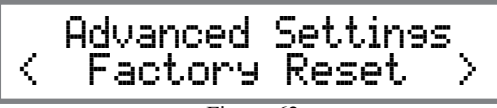

Figure 62

4. Press the SELECT Push-button and the "Delete All Settings?, No" will appear. Refer to figure 63.

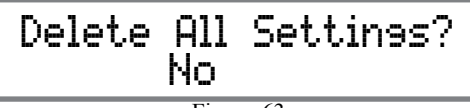

Figure 63

5. Rotate the NAVIGATE Control (or use the Directional ▲ ▼ Push-buttons on the Remote Control) to select "Delete All Settings?, Yes". Refer to figure 64.

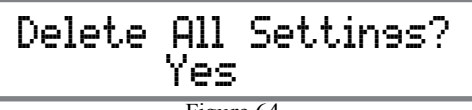

Figure 64

- 6. Press the SELECT Push-button and figure 62 will appear briefly. The MEN220 will switch Off.
- 7. Press the STANDBY/ON Push-button on the Front Panel or press the 🕐 (Power) Push-button on the Remote Control to switch On the MEN220.

## RoomPerfect

The RoomPerfect Measure and Adjustment Process takes acoustic measurements in the listening room and then applies corrections for achieving the best possible results. The Focus Position (location in the room) is typically where one would be during serious listening. Measurements will also be taken in additional room locations for a more complete analysis of your listening room acoustics.

- Notes: 1. Set the tone/equalizer controls on the Preamplifier to the flat setting position, the balance control to the 12 O'clock position and the volume control to the normal listening volume level.
  - 2. Make sure the MEN220 Voicing is set to "Neutral" (as indicated on the Front Panel Display) before proceeding. Refer to page 28 for additional information.
  - 3. It might be advisable to temporarily switch off the room/house heating/cooling system while the Room Perfect measurement process is occurring. If there are open windows, they should be closed. All of these steps will allow lower testing volume levels and more accurate measurements.
  - 4. If the MEN220 is already in the Setup Mode proceed to step 2.
  - 5. The MEN220 Front Panel Display Illustrations in this RoomPerfect Setup Section of the Owner's Manual are from actual room measurements. The information displayed on your MEN220 may be different to reflect the difference in room acoustics.
- 1. Press the MENU Push-button to enter the Setup Mode.

MEN220 Setup Menu RoomPerfect

Figure 70

3. Press the SELECT Push-button and the "Room-Perfect Guided Setup" will appear. Refer to figure 71.

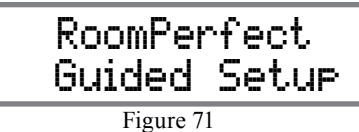

4. Press the SELECT Push-button and the "Place microphone in first focus position" will appear. Refer to figure 72. At this time place the microphone in the focus location with the front of the microphone

Place microphone in first focus position

Figure 72

pointing towards the loudspeakers (center location between the Left and Right Loudspeakers). The height of the microphone should be at ear level.

Note: The Microphone Stand Boom Adaptor allows the microphone to be placed over objects such as a chair or table.

5. Press the SELECT Push-button and the "Volume Calibration measuring" will appear. Refer to figure 73. The MEN220 will send out to the loudspeakers a test tone to obtain a measurement level

> Volume Calibration measuring

Figure 73

about 20dBs above the background noise level in your room. Several minutes after testing started the MEN220 might indicate the need for a louder or quieter test level. Refer to figures 74 and 75.

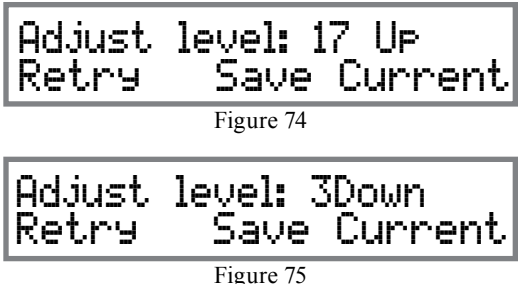

Rotate the MEN220 ADJUST Control clockwise if figure 74 appears or counterclockwise if figure 75 appears.

6. Press the SELECT Push-button and the "Volume Calibration measuring" will appear again. Refer to figure 73. When the correct Volume Test Level has been achieved figure 76 will appear. Then press

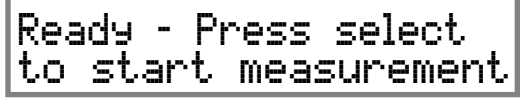

Figure 76

the SELECT Push-button and the MEN220 will start measuring the Focus Position and figure 77 will appear.

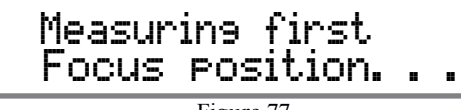

Figure 77

Note: If the requested test volume level is already too loud as to be uncomfortable to your ears and figure 74 appears, rotate the NAVIGATE Control (or use the Directional ◀ ► Pushbuttons on the Remote Control) to select "Save Current". Then press the SELECT Push-button. The MEN220 will then test at the previous lower volume setting. 7. When figure 78 appears relocate the microphone

to another place in the listening room and point it in a different direction. Then press the SELECT Push-button. Refer to figure 79.

> Measuring room position no. 1

> > Figure 79

- Note: When the microphone is relocated to additional room locations, it is advisable to place it randomly at various heights off the floor and pointed in different directions. It is also advisable the positions be at least 2 feet (60.69cm) from previous measurement locations and from the Loudspeakers; and never behind the Loudspeakers.
- 8. After Room Position No. 1 has been measured, the Front Panel Information Display will indicate the computed Room Knowledge similar to figure 80.

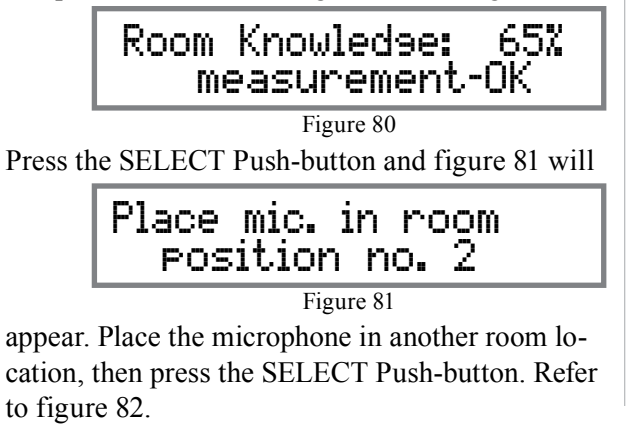

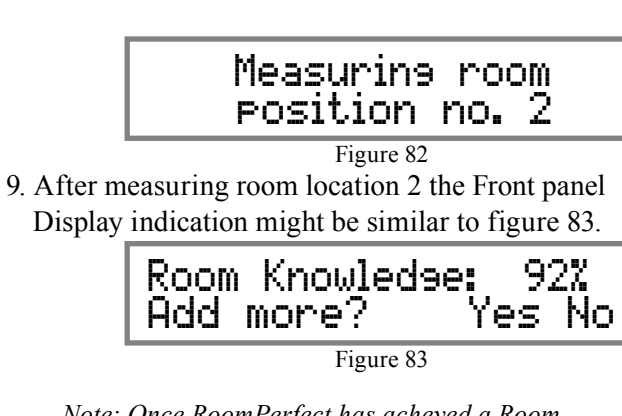

- Note: Once RoomPerfect has acheved a Room Knowledge score of 90% or above, it will ask if you want to make additional measurements. Additional measurements will make improvments, however it might take many more measurements to achieve the higher Room Knowledge score.
- 10. If you want to achieve a reading closer to 100%, select Yes and continue placing the Microphone in the third room location and proceed. If No was selected figure 84 will appear.

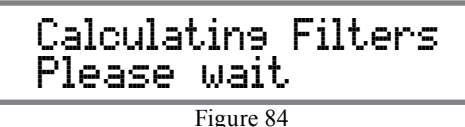

When the MEN220 has finished calculating and applying filters to the audio signal path, the Front Panel Display will once again briefly indicate "RoomPerfect Guided Setup" and then indicate "RoomPerfect:Focus 1, Voicing 0:Netural. Refer to figure 85.

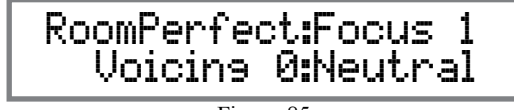

#### Figure 85

## ADDITIONAL FOCUS POSITIONS:

The MEN220 allows for measurement and storage of seven additional Focus Positions. To add additional Focus Positions at this time proceed to step 11. If no additional measurements are to be taken at this time proceed to "How to Operate the MEN220" starting on page 28.

- 11. Perform steps 1 thru 4.
- 12. Rotate the NAVIGATE Control (or use the direc-

tional ◀ ► Push-buttons on the Remote Control) to select "RoomPerfect, Add Focus Position". Refer to figure 86.

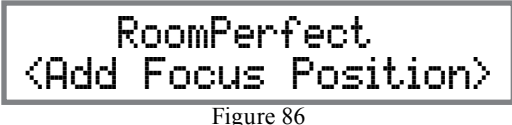

13.Press the SELECT Push-button and the "Place microphone in new focus position" will appear. Refer to figure 87.

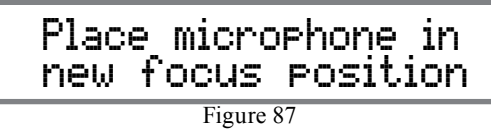

14. Press the SELECT Push-button and the "Measuring new Focus position..." will appear. Refer to figure 88.

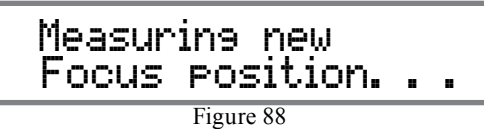

15. When the measurements are completed "Save as Focus pos.:, (2-8) 2" will appear. Refer to figure 89.

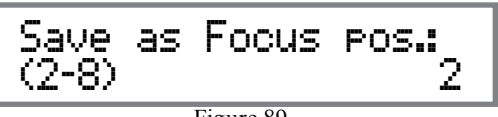

Figure 89

## RoomPerfect, con't

The MEN220 will automatically assign the next available focus position number to the just completed measurement. If you would like to assign a different focus position number rotate the ADJUST Control to select a different number.

 Press the SELECT Push-button to save the Focus Position and "Calculating Filters, Please wait". Refer to figure 84 on page 25.

If you would like to add additional Focus Positions at this time repeat steps 11 thru 16 . The MEN220 will exit the RoomPerfect Setup Mode in several minutes. To exit sooner press the MENU Push-button until the Front Panel Display indicates the Focus 2 (or higher) is active.

## ADDITIONAL MEASUREMENTS:

The MEN220 allows for additional room measurements to be added to the initial RoomPerfect measurements. These additional measurements will increase the percentage of Room Knowledge and potentially improve the sound quality from the initial correction. 17. Perform steps 1 thru 4 on page 24.

18. Rotate the NAVIGATE Control or use the Direc-

tional ◀ ► Push-buttons on the Remote Control to select "RoomPerfect, Add Room Measurement". Refer to figure 90.

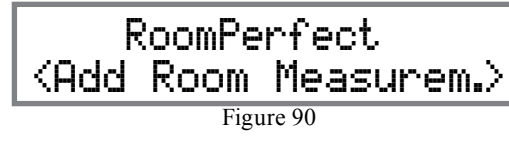

19. Press the SELECT Push-button and the "Place mic. in room position no. 4" will appear. Refer to figure 91.

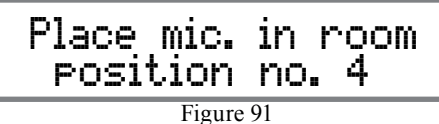

20. Press the SELECT Push-button and the "Measuring room position no. 4" will appear. Refer to figure 92.

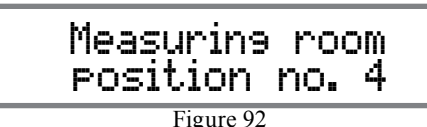

The MEN220 will add the new measurement to the previous measurements and recalculate for the best room response.

## ROOMPERFECT STATUS:

After the initial measurements have been taken the results can be recalled at any time by performing the following steps:

- 21. Perform steps 1 thru 4 on page 24.
- 22. Rotate the NAVIGATE Control (or use the Directional < ▶ Push-buttons on the Remote Control) to select "RoomPerfect, Status". Refer to figure 93.</li>

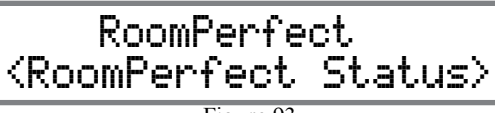

Figure 93

23. Press the SELECT Push-button and the "3 Room Measurements Room Knowledge: 95% "will appear. Refer to figure 94.

3 Room Measurements Room Knowledge: 95%

Figure 94

24. Rotate the ADJUST Control (or use the Directional ▲ ▼ Push-buttons on the Remote Control) to select "Focus 1, Room Corrections: 11%". Refer to figure 95.

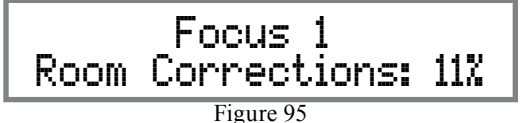

Note: The RoomPerfect Room Correction Percentage is an indication of the degree of acoustic problems measured and corrected. This includes room acoustics and Loudspeaker placement in the room. The Correction Percentage is not an indication of performance of the MEN220 or Loudspeaker.

## **<u>RP BYPASS GAIN:</u>**

There may be a difference in overall volume levels when comparing the RoomPerfect Focus or Global Modes and the Bypass Mode. The RoomPerfect (RP) Bypass Gain adjustment allows trimming the Bypass Mode overall volume level by performing the following steps:

- 25. Perform steps 1 thru 4 on page 24.
- 26. Rotate the NAVIGATE Control (or use the Directional < ▶ Push-buttons on the Remote Control) to select "RoomPerfect, RP Bypass Gain". Refer to figure 96.</li>

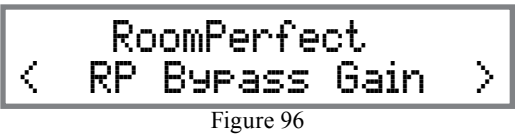

27. Press the SELECT Push-button and the "RP Bypass Gain, 0.0dB" will appear. Refer to figure 97.

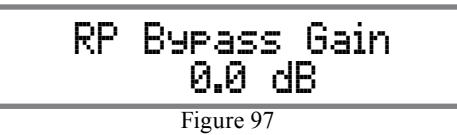

Select either the Global or Focus Mode by pressing the appropriate push-button on the Front Panel or Remote Control. Establish a suitable volume level while listening to music with a wide range of musical instruments. Then select the Bypass Mode and rotate the ADJUST Control (or use the Directional ▲ ▼ Push-buttons on the Remote Control) to closely match the volume level of the Global or Focus Modes.

28. Proceed to "How to Operate the MEN220" starting on page 28.

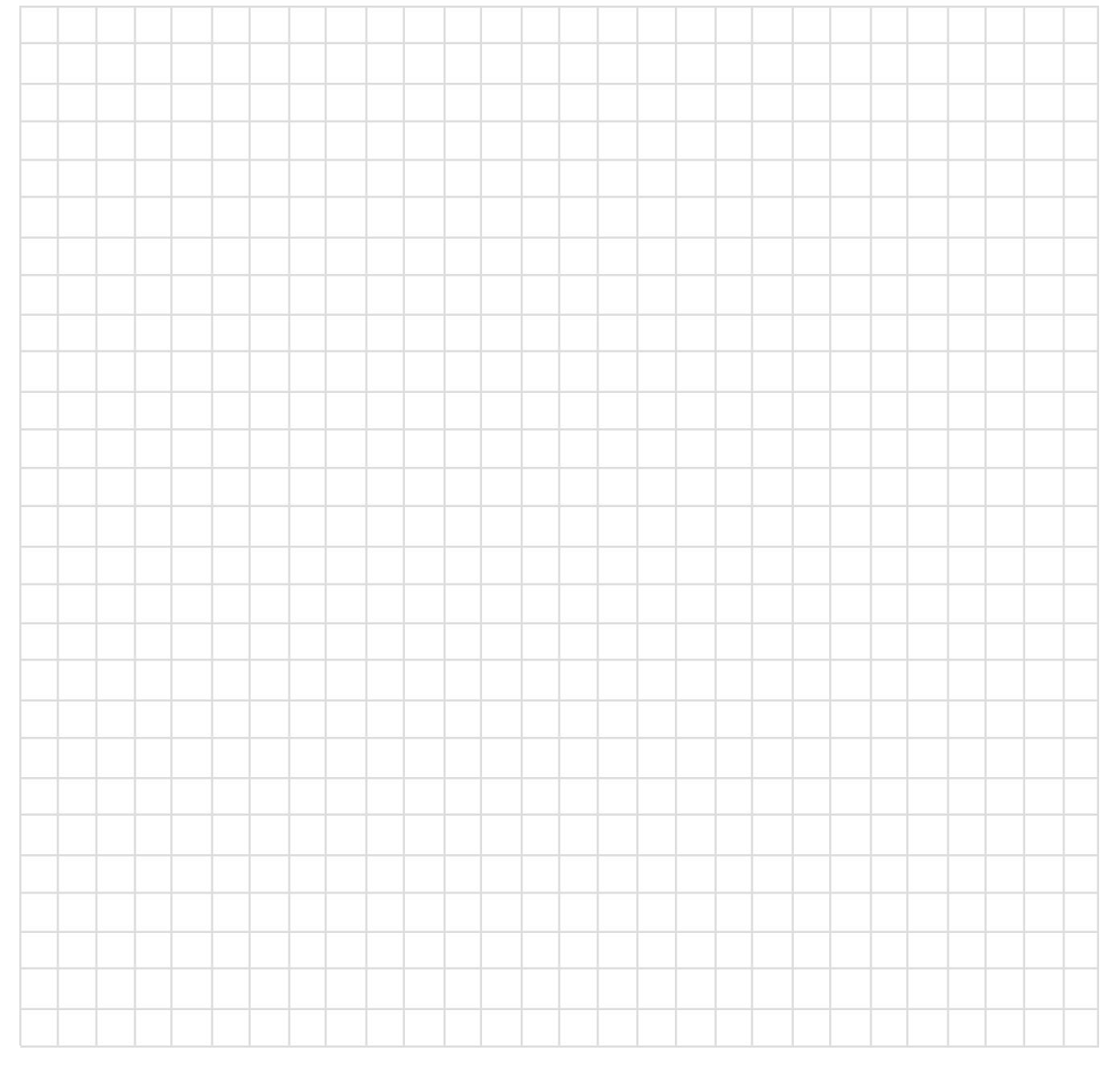

## How to Operate

The MEN220 has built in the ability to improve the sound quality of your Audio System. However, it does require the RoomPerfect portion of the Setup Mode be performed in order to benefit from the potential improvements. Please refer to "How to Operate the Setup Mode" on page 17 and "RoomPerfect" starting on page 24.

## Power On and Off

Press the STANDBY/ON Push-button on the Front Panel or the  $\bigcup$  (Power) Push-button on the Remote Control. Refer to figures 101 and 113. The MEN220 will go through a brief startup initialization with the Front Panel Information Display indicating the audio is muted. Refer to figure 113.

RoomPerfect: Muted Voicing Ø:Neutral

Figure 100

The Front Panel Information Display will then indicate the current RoomPerfect Focus selection (Focus 1 thru Focus 8) or "Bypass" if the RoomPerfect Mode has been switched Off. Refer to figures 102 and 103.

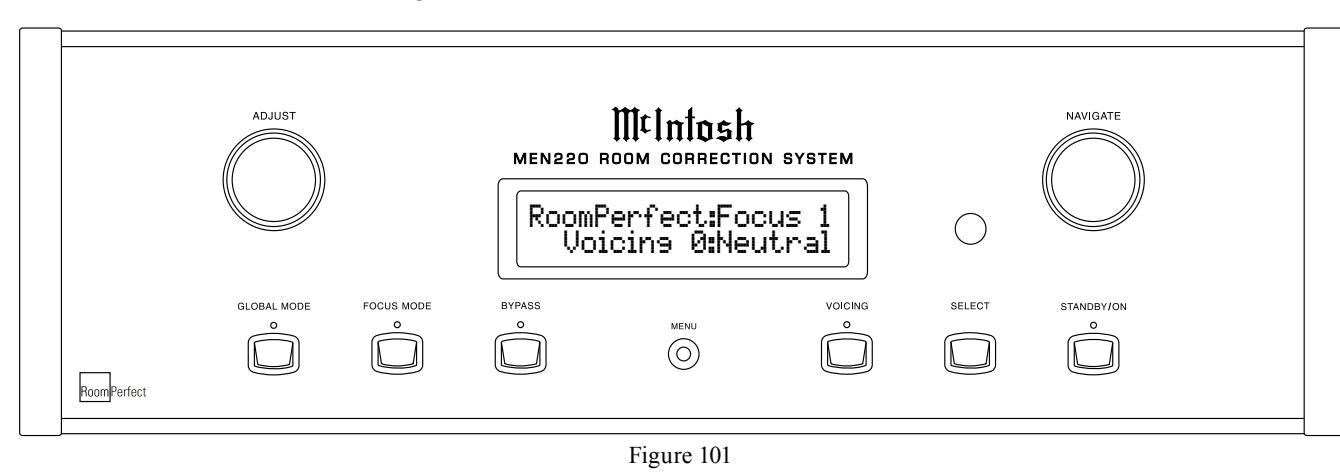

To switch OFF the MEN220, press the STANDBY/ ON Push-button on the Front Panel or the OFF Pushbutton on the Remote Control

Note: The MEN220 incorporates an Auto Off Feature and the default setting is enabled. If there is need to disable this feature, refer to page 23 "Power Mode" for additional information.

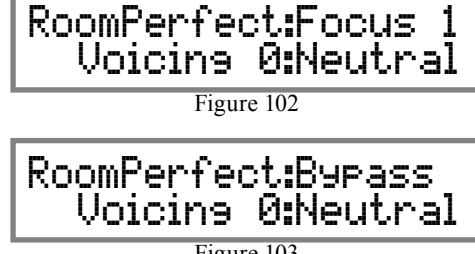

Figure 103

## **Global Mode**

Press the GLOBAL MODE Push-button to activate the RoomPerfect Global Setting. Refer to figure 104.

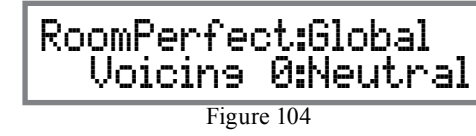

The Global Setting is a combination room performance measurements including Focus and additional locations in the room. Use the Global Mode when the listening will be performed in a variety of different locations or when more than one person will be listening in the room at the same time.

## Focus Mode

Press the FOCUS MODE Push-button to activate the RoomPerfect Focus Setting. Refer to figure 102. Continued presses of the FOCUS MODE Push-button will allow selection of seven possible additional room measurement Focus locations which were performed during the RoomPerfect Setup. Refer to figure 103.

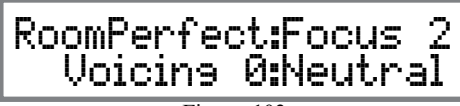

Figure 103

## **Bypass Mode**

Press the BYPASS MODE Push-button to deactivate the RoomPerfect Room Corrections This includes both the Focus and Global settings.

## Menu

Press the MENU Push-button to enter the Setup Mode. Refer to figure 104 and to MEN220 Setup

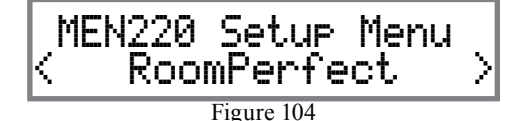

Section of this Owner's Manual starting on page 17. The MENU Push-button may also be used for returning to the previous menu and repeated presses will exit out of the Setup Mode.

#### Voicing

Press the VOICING Pushbutton to select one of 7 different preset equalization curves for altering the sound of the program material and/or your listening mood. Refer to figures 105 thru 112. Also refer to the Equalization Curves for all the presets that are located on the separate folded sheet "Mc3A"

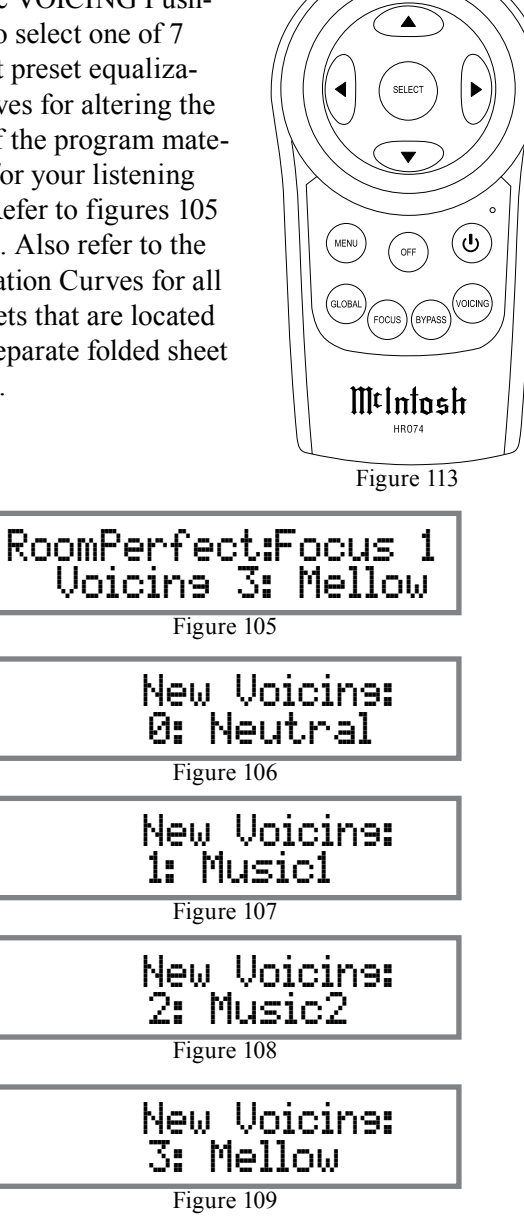

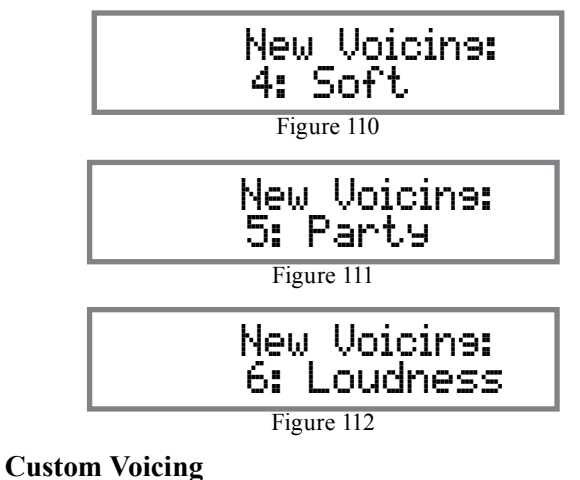

When the MEN220 is connected to a PC, any or all of those six preset curves may be replaced with custom created curves. These custom curves can be saved on

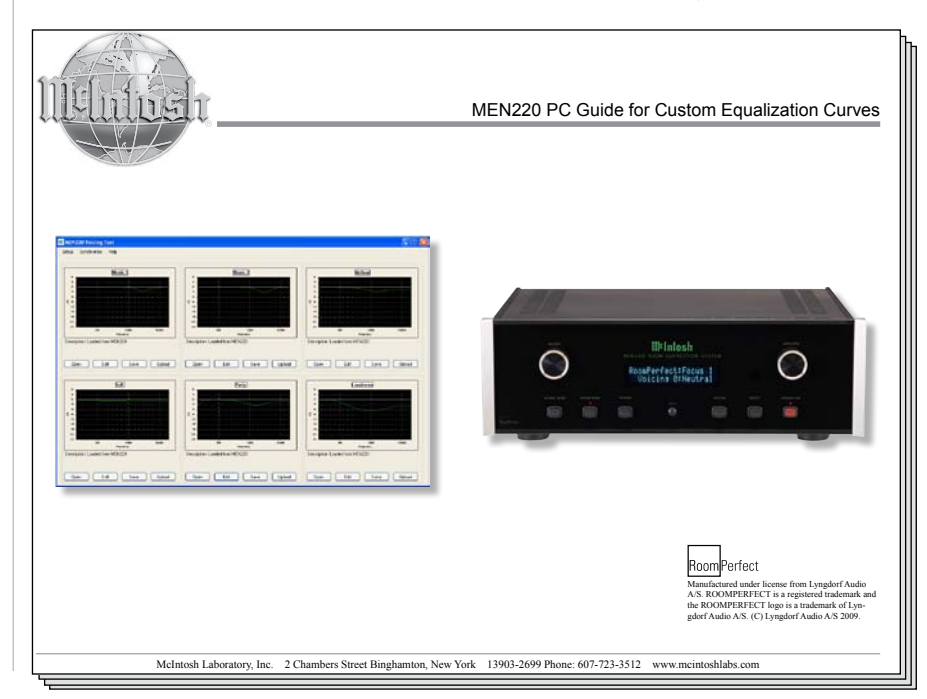

the PC and even transferred to multiple MEN220s.

The McIntosh Windows Application and Documentation "MEN220 PC Guide for Custom Equalization Curves" covers the connection made to the MEN220 along with basic operation using the PC interface. The McIntosh Application and Documentation are available for download from the McIntosh Web Site<sup>-</sup>

http://www.mcintoshlabs.com/

## Select

The SELECT Push-button is used to select various options when in the Setup Mode together with the ADJUST Control, NAVIGATE Control and MENU Push-button

## **Reset of Microprocessors**

In the unlikely event the controls of the MEN220 stop functioning, the microprocessors can be reset by removing AC Power from the MEN220 for several minutes This can be accomplished by disconnecting the AC Power cord from the Rear Panel of MEN220 or removing the "Plug" end of the MEN220 AC Power Cord from the AC Outlet

## **Audio Specifications**

Unless otherwise noted, the below MEN220 Specifications were taken with RoomPerfect set to Bypass Mode and Voicing Mode set to Neutral.

**Frequency Response** +0, -0.5dB from 20Hz to 20,000Hz

**Total Harmonic Distortion** 0.002% from 20Hz to 20,000Hz

Maximum Input Voltage 4.5V Unbalanced and Balanced

**Output Voltage** 2.0V Unbalanced and Balanced

Maximum Output Voltage 4.5V Unbalanced and Balanced

Signal To Noise Ratio (A-Weighted) 100dB

**Input Impedance** 10K ohms Unbalanced and Balanced

**Voltage Gain** 0dB

**Output Impedance** 50 ohms

## **Crossover Filter Types, Order and Slope**

Butterworth, 1st order, 6 dB/octave Butterworth, 2nd order, 12 dB/octave Butterworth, 4th order, 24 dB/octave Linkwitz-Riley, 2nd order, 12 dB/octave Linkwitz-Riley, 4th order, 24 dB/octave Linkwitz-Riley, 8th order, 48 dB/octave

## Measurment Microphone

Omnidirectional Electret Condenser Microphone

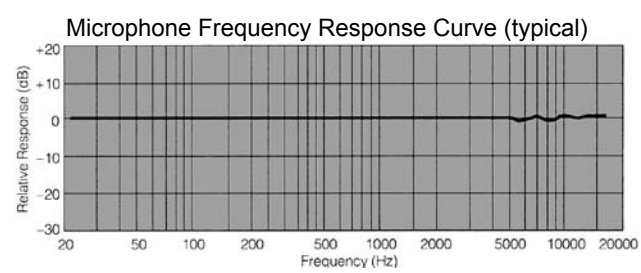

## **General Specifications**

#### **Power Requirements**

 $100V \sim 50/60Hz \text{ at } 35 \text{ watts}$   $110V \sim 50/60Hz \text{ at } 35 \text{ watts}$   $120V \sim 50/60Hz \text{ at } 35 \text{ watts}$   $220V \sim 50/60Hz \text{ at } 35 \text{ watts}$   $230V \sim 50/60Hz \text{ at } 35 \text{ watts}$   $240V \sim 50/60Hz \text{ at } 35 \text{ watts}$  Standby, less than 0.5 watt Note: Refer to the rear panel of the MEN220 for the correct voltage.

## **Overall Dimensions**

Width is 17-1/2 inches (44.5cm) Height is 6 inches (15.2cm) including feet Depth is 18 inches (45.7cm) including the Front Panel, Knobs and Cables

#### Weight

23 pounds (10.4) net, 32.5 pounds (17.9 kg) in shipping carton

#### **Shipping Carton Dimensions**

Width is 26-1/2 inches (67.3cm) Depth is 24-1/4 inches (62.2cm) Height is 11-3/4 inches (29.9cm)

## **Packing Instructions**

In the event it is necessary to repack the equipment for shipment, the equipment must be packed exactly as shown below. It is very important that the four plastic feet are attached to the bottom of the equipment. This will ensure the proper equipment location on the bottom pad. Failure to do this will result in shipping damage.

Use the original shipping carton and interior parts only if they are all in good serviceable condition. If a shipping carton or any of the interior part(s) are needed, please call or write Customer Service Department of McIntosh Laboratory. Refer to page 4. Please see the Part List for the correct part numbers.

| Quantity | <u>Part Number</u> | Description          |
|----------|--------------------|----------------------|
| 1        | 034492             | Shipping carton only |
| 4        | 033837             | End cap              |
|          |                    |                      |
| 1        | 033836             | Inside carton only   |
| 1        | 033725             | Inner carton top pad |
| 1        | 034301             | Bottom pad           |
| 2        | 034446             | Foam plug            |
|          |                    |                      |
| 4        | 017937             | Plastic foot         |
| 4        | 400159             | #10-32 x 3/4" screw  |
| 4        | 404080             | #10 Flat washer      |
|          |                    |                      |
| 1        | 034499             | Accessory Box        |
| 1        | 034500             | Slotted foam         |
| 1        | 034501             | Divider foam         |
|          |                    |                      |

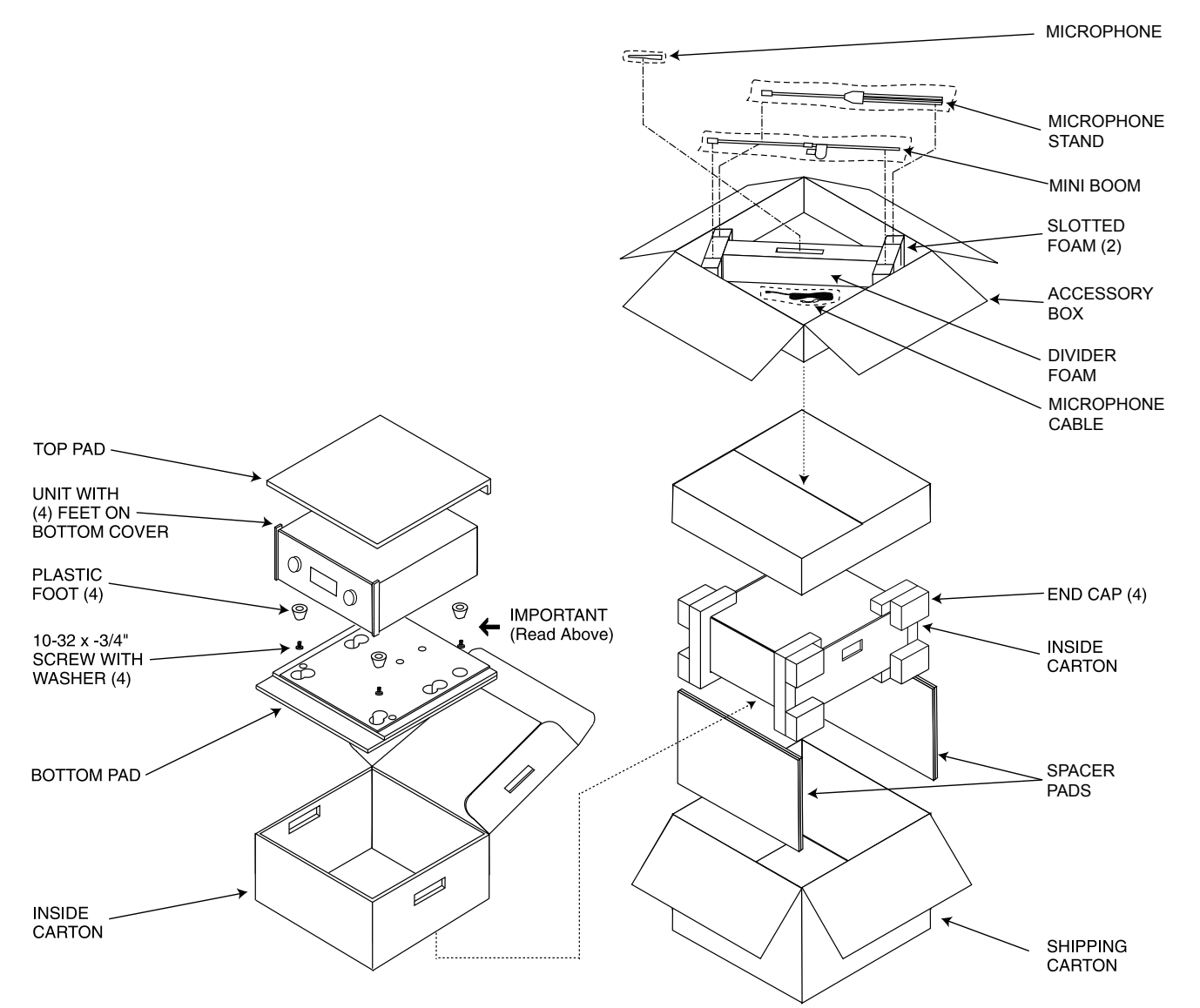

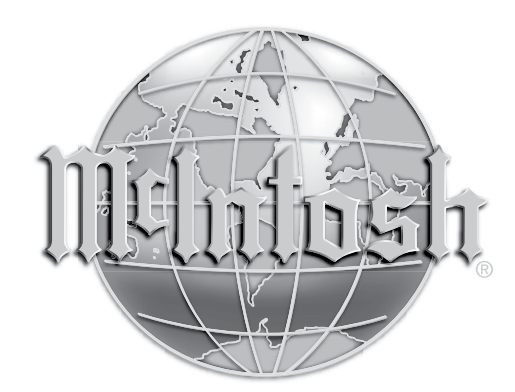

McIntosh Laboratory, Inc. 2 Chambers Street Binghamton, NY 13903 www.mcintoshlabs.com

The continuous improvement of its products is the policy of McIntosh Laboratory Incorporated who reserve the right to improve design without notice. Printed in the U.S.A.